# 用Unity语音邮件集成在CallManager和Avaya S8700/G650之间配置Q.SIG PRI Trunk

目录

简介 先决条件 要求 使用的组件 规则 测试设置 测试拓扑 思科和Avaya IP-PBX系统之间的互操作性 Avaya S8700/G650 IP-PBX系统的程序 Cisco Call Manager程序 Cisco 3745 配置 经过测试的Cisco和Avaya IP-PBX系统之间的互操作性 集成Cisco Unity Voice Mail以支持Cisco和Avaya IP电话 将Cisco Unity添加到Cisco Call Manager 经测试的Cisco Unity语音邮件功能 相关信息

## <u>简介</u>

本文档旨在为思科客户和业务合作伙伴提供在Cisco Call Manager和Avaya S8700/G650之间配置 Q.SIG PRI中继的步骤。此外,本文档详细介绍如何在Cisco Call Manager平台上添加Cisco Unity以 为Cisco和Ava提供语音邮件支持的步骤aya IP电话。在需要IP-PBX互操作性和语音邮件集成的情况 下,这一点尤其重要。Avaya配置屏幕截图是使用标准仿真工具创建的。另外,您还可以使用Avaya Site Administration(ASA)工具在Avaya S8700/G650上执行配置任务。两种情况下的输出显示相同 。本IP-PBX互操作性和语音邮件集成文档仅供外部使用。

### <u>先决条件</u>

#### <u>要求</u>

本文档没有任何特定的要求。

#### <u>使用的组件</u>

本文档中的信息基于以下软件和硬件版本:

- 使用的Avaya IP-PBX系统是运行Avaya Communication Manager 2.0的Avaya S8700/G650。 Q.SIG功能集是此软件版本的标准。
- •本文档中使用的Avaya IP电话是运行电话固件版本2.01的4610SW和4620。
- 使用Cisco Call Manager 4.1.(2)来使用NM-HDV模块控制3745媒体网关控制协议(MGCP)网关 ,运行Cisco IOS® 12.2.15ZJ3版。Cisco IOS® 12.3.8.T版也重复了测试5。
- •运行4.0(4)版SR1的Cisco Unity用于语音邮件集成测试。

本文档中的信息都是基于特定实验室环境中的设备编写的。本文档中使用的所有设备最初均采用原 始(默认)配置。如果您使用的是真实网络,请确保您已经了解所有命令的潜在影响。

#### 规则

有关文档规则的详细信息,请参阅 Cisco 技术提示规则。

### <u>测试设置</u>

使用的Avaya IP-PBX系统是运行Avaya Communication Manager 2.0的Avaya S8700/G650。 Q.SIG功能集是此软件版本的标准。使用的AvayaIP电话是运行电话固件版本2.01的4610SW和 4620。在Cisco侧,Cisco Call Manager 4.1.2用于使用NM-HDV模块控制3745 MGCP网关,运行 Cisco IOS®版12.2.15ZJ3。Cisco IOS® 12.3.8.T5版也重复了测试。运行4.0(4)SR1版的Cisco Unity用于语音邮件集成测试。

### <u>测试拓扑</u>

#### Ethernet Serial Digital/Analog

#### with Cisco Unity Voice Mail integration

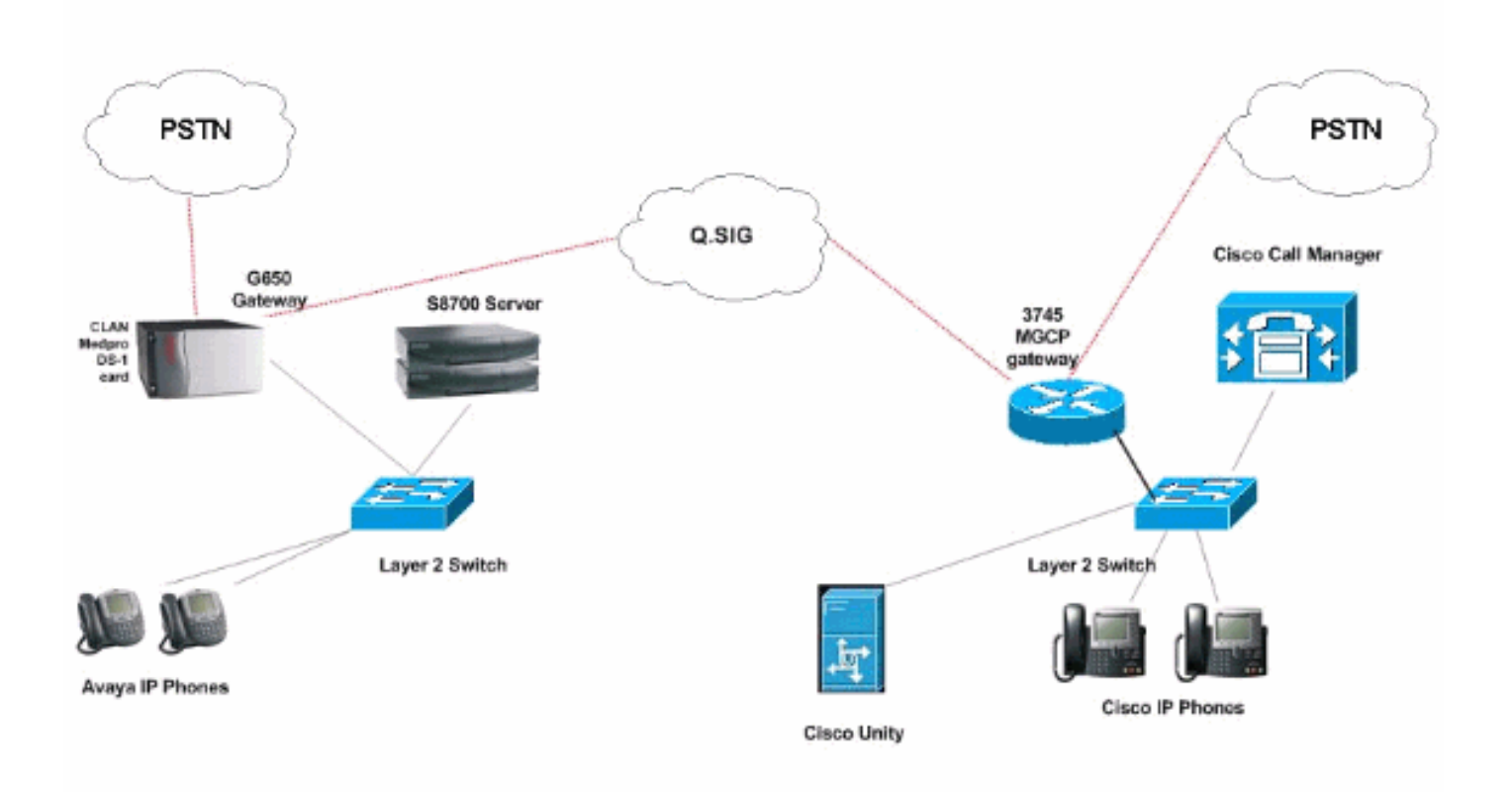

### <u>思科和Avaya IP-PBX系统之间的互操作性</u>

接下来的部分提供步骤和屏幕截图,帮助您在运行Avaya Communication Manager 2.0的Avaya S8700/G650和运行Call Manager版本4.1(2)的Cisco 3745 MGCP设备(提供物理ISDN)的Cisco Call Manager平台之间配置Q.SIG中继与Avaya S8700/G650的PRI连接。

#### <u>Avaya S8700/G650 IP-PBX系统的程序</u>

请完成以下步骤:

1. 登录S8700服务器。运行**display system-parameters customer命令**,以确保S8700服务器上启 用了所有必要的Q.SIG功能。

| systen-p                                                                                                    | aranet                                                                                                    | ers cust                                                                                     | tomer-on         |                                                                 |                                                                                                    |                                                                                                    |                                                                                                    |                                                                                                    |                                                                                                    | 11                                                                                                    |
|----------------------------------------------------------------------------------------------------|----------------------------------------------------------------------------------------------------|----------------------------------------------------------------------------------------------|------------------|-----------------------------------------------------------------|----------------------------------------------------------------------------------------------------|----------------------------------------------------------------------------------------------------|----------------------------------------------------------------------------------------------------|----------------------------------------------------------------------------------------------------|----------------------------------------------------------------------------------------------------|----------------------------------------------------------------------------------------------------|
|                                                                                                    |                                                                                                    |                                                                                              | concr op         | tions                                                           |                                                                                                    |                                                                                                    |                                                                                                    | Page                                                                                                    | 8 OF                                                                                                    |                                                                                                    |
|                                                                                                    |                                                                                                    |                                                                                              | QSIG OPT         | IONAL FE                                                        | ATURES                                                                                                 |                                                                                                    |                                                                                                    |                                                                                                    |                                                                                                    |                                                                                                    |
|                                                                                                    |                                                                                                    |                                                                                              |                  | Basi                                                            | c Call                                                                                                 | Setup                                                                                                    | ? y                                                                                                    |                                                                                                    |                                                                                                    |                                                                                                    |
|                                                                                                    |                                                                                                    | E                                                                                            | Basic Su         | pplement                                                        | ary Ser                                                                                                | rvices                                                                                                    | ? y                                                                                                    |                                                                                                    |                                                                                                    |                                                                                                    |
|                                                                                                    |                                                                                                    |                                                                                              | ç                | entraliz                                                        | ed Atte                                                                                                | endant                                                                                                    | ? y                                                                                                    |                                                                                                    |                                                                                                    |                                                                                                    |
|                                                                                                    | Su                                                                                                    | nnlement                                                                                     | taru Ser         | uices wi                                                        | th Rero                                                                                                | uting                                                                                                    | 2 11                                                                                                    |                                                                                                    |                                                                                                    |                                                                                                    |
|                                                                                                    |                                                                                                    | TI                                                                                           | ransfer          | into QSI                                                        | G Voice                                                                                                | e Mail                                                                                                    | ?y                                                                                                    |                                                                                                    |                                                                                                    |                                                                                                    |
|                                                                                                    |                                                                                                    |                                                                                              |                  | Value-                                                          | Added (                                                                                                | (VALU)                                                                                                    | ? y                                                                                                    |                                                                                                    |                                                                                                    |                                                                                                    |
|                                                                                                    |                                                                                                    |                                                                                              |                  |                                                                 |                                                                                                    |                                                                                                    |                                                                                                    |                                                                                                    |                                                                                                    |                                                                                                    |
|                                                                                                    |                                                                                                    |                                                                                              |                  |                                                                 |                                                                                                    |                                                                                                    |                                                                                                    |                                                                                                    |                                                                                                    |                                                                                                    |
|                                                                                                    |                                                                                                    |                                                                                              |                  |                                                                 |                                                                                                    |                                                                                                    |                                                                                                    |                                                                                                    |                                                                                                    |                                                                                                    |
|                                                                                                    |                                                                                                    |                                                                                              |                  |                                                                 |                                                                                                    |                                                                                                    |                                                                                                    |                                                                                                    |                                                                                                    |                                                                                                    |
|                                                                                                    |                                                                                                    |                                                                                              |                  |                                                                 |                                                                                                    |                                                                                                    |                                                                                                    |                                                                                                    |                                                                                                    |                                                                                                    |
|                                                                                                    |                                                                                                    |                                                                                              |                  |                                                                 |                                                                                                    |                                                                                                    |                                                                                                    |                                                                                                    |                                                                                                    |                                                                                                    |
|                                                                                                    |                                                                                                    |                                                                                              |                  |                                                                 |                                                                                                    |                                                                                                    |                                                                                                    |                                                                                                    |                                                                                                    |                                                                                                    |
|                                                                                                    |                                                                                                    |                                                                                              |                  |                                                                 |                                                                                                    |                                                                                                    |                                                                                                    |                                                                                                    |                                                                                                    |                                                                                                    |
|                                                                                                    |                                                                                                    | G: 12000-0023                                                                                | 2 0 1000-2       | 2 Geo (522                                                      | 1000 12 12 12 12 12 12 12 12 12 12 12 12 12                                                            |                                                                                                    |                                                                                                    | t alexister                                                                                                    |                                                                                                    |                                                                                                    |
| and the second second se                                                                                                    | the second second second second second second second second second second second second second second second s |                                                                                              | F 2 1001         | n to eff                                                        | ect the                                                                                                | e perm                                                                                                    | 115510                                                                                                    | n chang                                                                                                    | es.)                                                                                                    |                                                                                                    |
| (NOTE: Y                                                                                                    | 'ou nus                                                                                                    | t logofi                                                                                     | a rogr           |                                                                 |                                                                                                    |                                                                                                    |                                                                                                    |                                                                                                    |                                                                                                    |                                                                                                    |
| (NOTE: Y                                                                                                    | 'ou nus                                                                                                    | t logofi                                                                                     | a rogr           |                                                                 |                                                                                                    | 15                                                                                                    |                                                                                                    |                                                                                                    |                                                                                                    |                                                                                                    |
| (NOTE: Y                                                                                                    | 'ou nus                                                                                                    | t logofi                                                                                     | a rogr           |                                                                 |                                                                                                    |                                                                                                    |                                                                                                    |                                                                                                    |                                                                                                    | 1                                                                                                    |
| (NOTE: V                                                                                                    | 'ou nus                                                                                                    | t 10g0+1                                                                                     | w rogr           |                                                                 |                                                                                                    |                                                                                                    |                                                                                                    |                                                                                                    |                                                                                                    |                                                                                                    |
| (NOTE: Y                                                                                                    | 'ou nus                                                                                                    | t logo <del>t</del> i                                                                        | w rogr           |                                                                 |                                                                                                    |                                                                                                    |                                                                                                    |                                                                                                    |                                                                                                    |                                                                                                    |
| (NOTE: Y                                                                                                    | ou nus                                                                                                    | t logofi<br>₹。                                                                               | a rogr           |                                                                 |                                                                                                    |                                                                                                    |                                                                                                    |                                                                                                    |                                                                                                    |                                                                                                    |
| (NOTE: Y<br>PRI配置<br>refresh                                                                                                    | ou nus<br>DS-1 <del>1</del><br>enter                                                                           | t logo+i<br>₹。<br>                                                                           | heip             | go to page                                                      | next page                                                                                              | prev pag                                                                                                    | e                                                                                                    |                                                                                                    |                                                                                                    |                                                                                                    |
| (NOTE: Y<br>PRI配置<br>refresh                                                                                                    | OU NUS                                                                                                    | t logo+i<br>₹。<br>                                                                           | help             | go to page   1                                                  | next page                                                                                              | prev pag                                                                                                    | eP                                                                                                    | age 1                                                                                                    | of 2                                                                                                    |                                                                                                    |
| (NOTE: Y<br>PRI配置<br>refresh                                                                                                    | OU NUS                                                                                                    | t logo+i                                                                                     | help<br>DS1 CII  | go to page   1<br>RCUIT PAC                                     | next page                                                                                              | prev pag                                                                                                    | eP                                                                                                    | age 1                                                                                                    | of 2                                                                                                    |                                                                                                    |
| (NOTE: Y<br>PRI配置<br>refresh<br>Is1 01A0                                                                                                    | DS-1 <del> </del><br>enter <br>9                                                                               | t logo+1                                                                                     | heip<br>DS1 CII  | go to page   1<br>RCUIT PAL                                     | next page                                                                                              | prev pag                                                                                                    | e<br>P<br>QSIG                                                                                                    | age 1                                                                                                    | of 2                                                                                                    |                                                                                                    |
| (NOTE: Y<br>PRI配置<br>refresh<br>Is1 01A0<br>Locat<br>Bit 1                                                                                                    | DS-1+<br>enter<br>9<br>tion: 0<br>Rate: 1                                                                      | t logo+1                                                                                     | heip<br>DS1 CII  | go to page   1<br>RCUIT PAU                                     | next page  <br>:K<br>Line Co                                                                           | prev pag<br>Name :<br>oding :                                                                                                    | e<br>P<br>QSIG<br>b8zs                                                                                                    | age 1                                                                                                    | of 2                                                                                                    |                                                                                                    |
| (NOTE: Y<br>PRI配置<br>refresh<br>Is1 01A0<br>Local<br>Bit<br>ionpensal                                                                                                    | DS-1+<br>enter<br>9<br>tion: 0<br>Rate: 1<br>tion: 1                                                           | Clear<br>11A 09<br>1.544                                                                     | help             | go to page i<br>RCUIT PAL                                       | next page  <br>CK<br>Line Cc<br>Framing                                                                | prev pag<br>Name :<br>oding :<br>Hode :                                                                                               | e<br>P<br>QSIG<br>b8zs<br>esf                                                                                                    | age 1                                                                                                    | of 2                                                                                                    |                                                                                                    |
| (NOTE: Y<br>PRI配置<br>refresh<br>Is1 01A0<br>Local<br>Bit I<br>Sonpensal<br>naling I<br>Con                                                                                                    | DS-1<br>enter<br>9<br>tion: 0<br>Rate: 1<br>tion: 1<br>Mode: 1                                                 | t logofi<br>clear<br>1A09<br>.544<br>sdn-pri                                                 | help<br>DS1 CII  | go to page   1<br>RCUIT PAC                                     | next page  <br>:K<br>Line Co<br>Traning<br>Inter                                                       | prev pag<br>Name :<br>oding:<br>Hode :<br>'face :                                                                                     | e<br>QSIG<br>b8zs<br>esf<br>peer-                                                                                                    | age 1<br>naster                                                                                                    | of 2                                                                                                    |                                                                                                    |
| NOTE: Y<br>PRI配置<br>refresh<br>Is1 01A0<br>Locat<br>Bit<br>Sonpensat<br>naling I<br>Con<br>Long Ti                                                                                                    | DS-1<br>enter<br>9<br>tion: 0<br>Rate: 1<br>tion: 1<br>Mode: 1<br>nect: p<br>mers? n                           | t logofi<br>clear<br>31A 89<br>.544<br>.544<br>.544                                          | heip<br>DS1 CII  | go to page i<br>RCUIT PAC<br>I<br>Pe                            | hext page  <br>K<br>Line Co<br>Traning<br>Inter<br>Peer Prot                                           | prev pag<br>Name :<br>oding:<br>Hode :<br>rface :<br>tocol :                                                                          | e<br>QSIG<br>b8zs<br>esf<br>peer-<br>Q-SIG                                                                                                    | age 1<br>naster                                                                                                    | of 2                                                                                                    |                                                                                                    |
| NOTE: Y<br>PRI配置<br>Is1 01A0<br>Locat<br>Bit I<br>Compensat<br>Inaling I<br>Long Tin<br>ing Mess                                                                                                    | tion: 0<br>Rate: 1<br>Hode: 1<br>Node: 1<br>Sage: P                                                            | t logofi<br>dear<br>1A09<br>1.544<br>sdn-pri<br>bx<br>PROGress                               | heip<br>DS1 CII  | go to page i<br>RCUIT PAC<br>I<br>Pe                            | Hext page  <br>K<br>Line Co<br>Traning<br>Inter<br>Per Prot                                            | Prev pag<br>Name :<br>oding:<br>Hode :<br>'face :<br>tocol:<br>Side :                                                                 | e<br>QSIG<br>b8zs<br>esf<br>peer-<br>Q-SIG<br>a                                                                                                | age 1<br>naster                                                                                                    | of 2                                                                                                    |                                                                                                    |
| (NOTE: Y<br>PRI配置<br>refresh<br>Is1 01A0<br>Locat<br>Bit<br>Sonpensat<br>Is1 cont<br>Long Tit<br>Song Tit<br>Song | DS-1<br>enter<br>9<br>tion: 0<br>Rate: 1<br>tion: 1<br>Mode: i<br>nect: p<br>mers? n<br>sage: P<br>ding: M     | t logoti<br>clear<br>31A 09<br>1.544<br>sdn-pri<br>bx<br>ROGress<br>mulau                    | heip<br>DS1 CII  | go to page i<br>CUIT PAL                                        | ext page<br>K<br>Line Co<br>Franing<br>Inter<br>Peer Prot                                              | prev pag<br>Name :<br>oding:<br>Hode :<br>rface :<br>cocol :<br>Side :<br>CRC?                                                        | e<br>QSIG<br>b8zs<br>esf<br>peer-<br>Q-SIG<br>a<br>n                                                                                           | age 1<br>naster                                                                                                    | of 2                                                                                                    |                                                                                                    |
| (NOTE: Y<br>PRI配置<br>refresh<br>Is1 01A0<br>Loca<br>Bit<br>Conpensa<br>Inaling I<br>Cong Tin<br>Long Tin<br>ting Mes<br>Conpan<br>Idle I                                                                                                    | tion: 0<br>Rate: 1<br>tion: 1<br>Mode: 1<br>nect: p<br>mers? n<br>sage: P<br>ding: m<br>Code: 1                | clear<br>clear<br>31A 89<br>.544<br>.544<br>.544<br>.544<br>.544<br>.544<br>.544<br>.54      | help<br>DS1 CII  | go to page   1<br>RGUIT PAC<br>I<br>Pe<br>og Bearer             | next page<br>K<br>Line Co<br>Traning<br>Inter<br>Per Prot                                              | Name:<br>oding:<br>Hode:<br>face:<br>Side:<br>CRC?                                                                                    | e<br>QSIG<br>b8zs<br>esf<br>peer-<br>Q-SIG<br>a<br>n<br>3.1kH                                                                                  | age 1<br>naster                                                                                                    | of 2                                                                                                    |                                                                                                    |
| (NOTE: Y<br>PRI配置<br>refresh<br>Is1 01A0<br>Locat<br>Bit<br>Bit<br>Compensat<br>Inaling<br>Long Tin<br>Company<br>Company<br>Idle 1                                                                                                    | DS-1<br>enter<br>enter<br>sate: 1<br>hode: 1<br>hode: 1<br>hode: 1<br>sage: P<br>ding: m<br>Code: 1            | Clear<br>clear<br>31A 89<br>.544<br>.544<br>.544<br>.544<br>.544<br>.544<br>.544<br>.54      | heip<br>DS1 CII  | go to page i<br>RCUIT PAC<br>I<br>Pe<br>og Bearer               | hext page  <br>K<br>Line Co<br>Framing<br>Inter<br>Per Prot                                            | Name:<br>bding:<br>Hode:<br>face:<br>Side:<br>CRC?<br>ility:                                                                          | e<br>QSIG<br>b8zs<br>esf<br>peer-<br>Q-SIG<br>a<br>n<br>3.1kH                                                                                  | age 1<br>naster                                                                                                    | of 2                                                                                                    |                                                                                                    |
| NOTE: Y<br>PRI配置<br>Teffesh<br>Locat<br>Bit<br>Compensat<br>Inaling I<br>Company<br>Long Tit<br>Company<br>Tdle I                                                                                                    | tion: 0<br>Rate: 1<br>tion: 1<br>Mode: 1<br>nect: p<br>mers? n<br>sage: P<br>ding: m<br>Code: 1                | t logofi<br>dear<br>dear<br>31A09<br>1.544<br>sdn-pri<br>bx<br>rROGress<br>nulaw<br>11111111 | heip<br>DS1 CII  | go to page i<br>RCUIT PAC<br>I<br>Po<br>og Bearen               | hext page  <br>K<br>Line Co<br>Framing<br>Inter<br>Per Prot                                            | Name:<br>oding:<br>Hode:<br>face:<br>tocol:<br>Side:<br>CRC?<br>ility:                                                                | e<br>QSIG<br>b8zs<br>esf<br>peer-<br>Q-SIG<br>a<br>n<br>3.1kH                                                                                  | age 1<br>naster                                                                                                    | of 2                                                                                                    |                                                                                                    |
| (NOTE: Y<br>PRI配置<br>refresh<br>Is1 01A0<br>Loca<br>Bit<br>Sonpensat<br>Is1 con<br>Long Ti<br>Con<br>Long Ti<br>Conpan<br>Idle (                                                                                                    | tion: 0<br>Rate: 1<br>tion: 1<br>Mode: 1<br>nect: p<br>mers? n<br>sage: P<br>ding: m<br>Code: 1                | t logofi<br>clear<br>1A09<br>1.544<br>sdn-pri<br>bx<br>ROGress<br>nulav<br>11111111          | heip<br>DS1 CII  | go to page   1<br>RCUIT PAU<br>I<br>Pe<br>og Bearen             | extpage<br>K<br>Line Co<br>Traning<br>Inter<br>Per Prot                                                | Prev pag<br>Name :<br>oding:<br>Hode :<br>'face :<br>tocol:<br>Side :<br>CRC?<br>ility:                                               | e<br>QSIG<br>b8zs<br>esf<br>peer-<br>Q-SIG<br>a<br>n<br>3.1kH                                                                                  | age 1<br>naster                                                                                                    | of 2                                                                                                    |                                                                                                    |
| (NOTE: Y<br>PRI配置<br>refresh<br>Is1 01A0<br>Loca<br>Bit<br>Compensa<br>Inaling I<br>Comp<br>Long Tin<br>Comp<br>Ing Mes<br>Compani<br>Idle I                                                                                                    | tion: 0<br>Adde: 1<br>tion: 1<br>Mode: 1<br>hect: p<br>mers? n<br>sage: P<br>ding: m<br>Code: 1                | Clear<br>clear<br>31A 89<br>.544<br>sdn-pri<br>bx<br>PROGress<br>nulau<br>11111111           | help<br>DS1 CII  | go to page i<br>RCUIT PAC<br>I<br>Pe<br>og Bearen<br>Near-ei    | ext page<br>K<br>Line Co<br>Traming<br>Inter<br>Per Prot                                               | Name:<br>oding:<br>Hode:<br>face:<br>Side:<br>CRC?<br>ility:                                                                          | e<br>QSIG<br>b8zs<br>esf<br>Q-SIG<br>a<br>n<br>3.1kH<br>other                                                                                  | age 1<br>naster                                                                                                    | of 2                                                                                                    |                                                                                                    |
| PRI配置<br>Teffesh<br>Is1 01A0<br>Loca<br>Bit<br>Compensat<br>Inaling I<br>Comp<br>Long Tin<br>Company<br>Indle I<br>Ing Mess                                                                                                    | tion: 0<br>Rate: 1<br>tion: 1<br>Node: 1<br>Node: 1<br>nect: p<br>mers? n<br>sage: P<br>ding: m<br>Code: 1     | Clear<br>dear<br>31A 09<br>1.544<br>sdn-pri<br>bx<br>PROGress<br>nulaw<br>11111111           | heip<br>DS1 CII  | go to page   1<br>RCUIT PAU<br>Pe<br>og Bearen<br>Near-en       | hext page  <br>K<br>Line Co<br>Traming<br>Inter<br>Peer Prot                                           | Name:<br>oding:<br>Hode:<br>face:<br>Side:<br>CRC?<br>ility:                                                                          | e<br>QSIG<br>b8zs<br>esf<br>peer-<br>Q-SIG<br>a<br>n<br>3.1kH<br>other                                                                         | age 1<br>naster                                                                                                    | of 2                                                                                                    |                                                                                                    |
| PRI配置<br>Teffesh<br>Is1 01A0<br>Loca<br>Bit<br>Compensa<br>Inaling<br>Long Tin<br>Company<br>Tole<br>Ing Mess<br>Company<br>Idle                                                                                                    | tion: 0<br>Rate: 1<br>tion: 1<br>Mode: 1<br>hect: p<br>mers? n<br>sage: P<br>ding: m<br>Code: 1                | t logofi<br>dear<br>dear<br>31A09<br>1.544<br>sdn-pri<br>bx<br>PROGress<br>nulaw<br>11111111 | heip<br>DS1 CII  | go to page    <br>RCUIT PAU<br>  Po<br>  pg Bearen<br>  Near-en | Hext page<br>K<br>Line Co<br>Framing<br>Inter<br>Per Prot                                              | Name:<br>oding:<br>Hode:<br>ccol:<br>Side:<br>CRC?<br>ility:                                                                          | e<br>QSIG<br>b8zs<br>esf<br>peer-<br>Q-SIG<br>a<br>n<br>3.1kH<br>other                                                                         | age 1<br>naster                                                                                                    | of 2                                                                                                    |                                                                                                    |
|                                                                                                    |                                                                                                    | Su                                                                                           | Supplement<br>Ti | Basic Su<br>C<br>I<br>Supplementary Ser<br>Transfer             | Basic Supplement<br>Centraliz<br>Interwork<br>Supplementary Services wi<br>Transfer into QSI<br>Value- | Gentralized Att<br>Centralized Att<br>Interworking wit<br>Supplementary Services with Rero<br>Transfer into QSIG Voice<br>Value-Added | Gentralized Attendant<br>Interworking with DCS<br>Supplementary Services with Rerouting<br>Transfer into QSIG Voice Mail<br>Value-Added (VALU) | Gentralized Attendant? y<br>Centralized Attendant? y<br>Interworking with DCS? y<br>Supplementary Services with Rerouting? y<br>Transfer into QSIG Voice Mail? y<br>Value-Added (VALU)? y | Gentralized Attendant? y<br>Centralized Attendant? y<br>Interworking with DCS? y<br>Supplementary Services with Rerouting? y<br>Transfer into QSIG Voice Mail? y<br>Value-Added (VALU)? y | Gentralized Attendant? y<br>Gentralized Attendant? y<br>Interworking with DCS? y<br>Supplementary Services with Rerouting? y<br>Transfer into QSIG Voice Mail? y<br>Value-Added (VALU)? y |

3. 配置中继组。键入add trunk-group #,其中#是所需中继。接下来的三个屏幕截图与中继配置 相关。创建中继组后,将23个DS0通道添加到该组。以下是端口分配的示例:01A0901表示 :Gateway# 1、机柜A、Slot# 9、DS0 channel# group1。

| Calicer Tellesti erkei clear                                                                                                    | help go to page next page                                                                                                    | prev page                                                                                                    |
|----------------------------------------------------------------------------------------------------|----------------------------------------------------------------------------------------------------|----------------------------------------------------------------------------------------------------|
| display trunk-group 1                                                                                                    |                                                                                                    | Page 1 of 22                                                                                                    |
|                                                                                                    | TRUNK GROUP                                                                                                    |                                                                                                    |
| Group Number: 1                                                                                                    | Group Tupe: isdn                                                                                                    | CDR Reports: n                                                                                                    |
| Group Name: QSIG TRUNKING                                                                                                    | COR: 90                                                                                                    | TN: 1 TAC: *01                                                                                                    |
| Direction: two-way                                                                                                    | Outgoing Display? y                                                                                                    | Carrier Medium: PRI/BRI                                                                                                    |
| Dial Access? y                                                                                                    | Busy Threshold: 99                                                                                                    | Night Service:                                                                                                    |
| Queue Length: 0                                                                                                    |                                                                                                    |                                                                                                    |
| Service Type: tie                                                                                                    | Auth Code? n                                                                                                    | TestCall ITC: rest                                                                                                    |
| Far                                                                                                    | End Test Line No:                                                                                                    |                                                                                                    |
| TestCall BCC: 4                                                                                                    |                                                                                                    |                                                                                                    |
| Codeset to Send Dis                                                                                                    | plau: Ø Codeset to S                                                                                                    | end National IEs: 6                                                                                                    |
| Max Message Size to                                                                                                    | Send: 260                                                                                                    |                                                                                                    |
| Supplementary Service Prot                                                                                                    | ocol: b Digit Handli                                                                                                    | ng (in/out): enbloc/enbloc                                                                                                    |
| Trunk Hunt: asce                                                                                                    | nd                                                                                                    | QSIG Value-Added? y                                                                                                    |
|                                                                                                    | D:                                                                                                    | igital Loss Group: 13                                                                                                    |
| Calling Number - Delete:                                                                                                    | Insert:                                                                                                    | Numbering Format: pub-unk                                                                                                    |
| Bit Rate: 1200                                                                                                    | Synchronization                                                                                                    | : async Duplex: full                                                                                                    |
| Disconnect Supervision - In                                                                                                    | ?y Out?y                                                                                                    |                                                                                                    |
| Answer Supervision Timeout:                                                                                                    | 0                                                                                                    |                                                                                                    |
|                                                                                                    |                                                                                                    | and the second second second second second second second second second second second second second second second                                                                                                    |
|                                                                                                    |                                                                                                    |                                                                                                    |
|                                                                                                    |                                                                                                    |                                                                                                    |
|                                                                                                    |                                                                                                    |                                                                                                    |
| display trunk-group 1                                                                                                    |                                                                                                    | Page 2 of 22                                                                                                    |
| display trunk-group 1<br>TRUNK FEATURES                                                                                                    |                                                                                                    | Page 2 of 22                                                                                                    |
| <mark>display trunk-group 1</mark><br>TRUNK FEATURES<br>ACA Assignment? n                                                                                                    | Measured: int                                                                                                    | Page 2 of 22<br>cernal Wideband Support? n                                                                                                    |
| <mark>display trunk-group 1</mark><br>TRUNK FEATURES <mark>.</mark><br>ACA Assignment? n                                                                                                    | Measured: int<br>Internal Alert? n                                                                                                    | Page 2 of 22<br>ternal Wideband Support? n<br>Maintenance Tests? y                                                                                                    |
| display trunk-group 1<br>TRUNK FEATURES <mark>-</mark><br>ACA Assignment? n                                                                                                    | Measured: int<br>Internal Alert? n<br>Data Restriction? n                                                                                                    | Page 2 of 22<br>ternal Wideband Support? n<br>Maintenance Tests? y<br>NCA-TSC Trunk Member: 10                                                                                                    |
| display trunk-group 1<br>TRUNK FEATURES<br>ACA Assignment? n                                                                                                    | Heasured: int<br>Internal Alert? n<br>Data Restriction? n<br>Send Name: y                                                                                                    | Page 2 of 22<br>ternal Wideband Support? n<br>Maintenance Tests? y<br>NCA-TSC Trunk Member: 10<br>Send Calling Number: y                                                                                                    |
| display trunk-group 1<br>TRUNK FEATURES<br>ACA Assignment? n<br>Used for DCS? n                                                                                                    | Heasured: int<br>Internal Alert? n<br>Data Restriction? n<br>Send Name: y<br>Hop Dgt? y                                                                                                    | Page 2 of 22<br>Cernal Wideband Support? n<br>Maintenance Tests? y<br>NCA-TSC Trunk Member: 10<br>Send Calling Number: y                                                                                                    |
| display trunk-group 1<br>TRUNK FEATURES<br>ACA Assignment? n<br>Used for DCS? n<br>Suppress # Outpulsing? n                                                                                                    | Heasured: int<br>Internal Alert? n<br>Data Restriction? n<br>Send Name: y<br>Hop Dgt? y<br>Numbering Format: put                                                                                   | Page 2 of 22<br>ternal Wideband Support? n<br>Maintenance Tests? y<br>NCA-TSC Trunk Member: 10<br>Send Calling Number: y                                                                                                    |
| display trunk-group 1<br>TRUNK FEATURES<br>ACA Assignment? n<br>Used for DCS? n<br>Suppress # Outpulsing? n<br>Outgoing Channel ID Encodin                                                                                                    | Measured: int<br>Internal Alert? n<br>Data Restriction? n<br>Send Name: y<br>Hop Dgt? y<br>Numbering Format: put<br>g: exclusive UUI IE                                                            | Page 2 of 22<br>ternal Wideband Support? n<br>Maintenance Tests? y<br>NCA-TSC Trunk Member: 10<br>Send Calling Number: y<br>olic<br>Treatment: service-provider                                                                                                    |
| display trunk-group 1<br>TRUNK FEATURES<br>ACA Assignment? n<br>Used for DCS? n<br>Suppress # Outpulsing? n<br>Outgoing Channel ID Encodin                                                                                                    | Heasured: int<br>Internal Alert? n<br>Data Restriction? n<br>Send Name: y<br>Hop Dgt? y<br>Numbering Format: put<br>g: exclusive UUI IE<br>Ren                                                     | Page 2 of 22<br>Cernal Wideband Support? n<br>Maintenance Tests? y<br>NCA-TSC Trunk Member: 10<br>Send Calling Number: y<br>olic<br>Treatment: service-provider                                                                                                    |
| display trunk-group 1<br>TRUNK FEATURES<br>ACA Assignment? n<br>Used for DCS? n<br>Suppress # Outpulsing? n<br>Outgoing Channel ID Encodin                                                                                                    | Heasured: int<br>Internal Alert? n<br>Data Restriction? n<br>Send Name: y<br>Hop Dgt? y<br>Numbering Format: put<br>g: exclusive UUI IE<br>Rep<br>Rep                                              | Page 2 of 22<br>Cernal Wideband Support? n<br>Maintenance Tests? y<br>NCA-TSC Trunk Member: 10<br>Send Calling Number: y<br>Olic<br>Treatment: service-provider                                                                                                    |
| display trunk-group 1<br>TRUNK FEATURES<br>ACA Assignment? n<br>Used for DCS? n<br>Suppress # Outpulsing? n<br>Outgoing Channel ID Encodin                                                                                                    | Heasured: int<br>Internal Alert? n<br>Data Restriction? n<br>Send Name: y<br>Hop Dgt? y<br>Numbering Format: put<br>g: exclusive UVI IE<br>Rep<br>RepJ<br>Send Calle                               | Page 2 of 22<br>ternal Wideband Support? n<br>Maintenance Tests? y<br>NCA-TSC Trunk Member: 10<br>Send Calling Number: y<br>olic<br>Treatment: service-provider<br>place Restricted Numbers? n<br>lace Unavailable Numbers? n<br>ed/Busu/Connected Number: u                                |
| display trunk-group 1<br>TRUNK FEATURES<br>ACA Assignment? n<br>Used for DCS? n<br>Suppress # Outpulsing? n<br>Outgoing Channel ID Encodin                                                                                                    | Heasured: int<br>Internal Alert? n<br>Data Restriction? n<br>Send Name: y<br>Hop Dgt? y<br>Numbering Format: put<br>g: exclusive UUI IE<br>Rep<br>RepJ<br>Send Calle                               | Page 2 of 22<br>ternal Wideband Support? n<br>Maintenance Tests? y<br>NCA-TSC Trunk Member: 10<br>Send Calling Number: y<br>olic<br>Treatment: service-provider<br>place Restricted Numbers? n<br>Lace Unavailable Numbers? n<br>ed/Busy/Connected Number: y                                |
| display trunk-group 1<br>TRUNK FEATURES<br>ACA Assignment? n<br>Used for DCS? n<br>Suppress # Outpulsing? n<br>Outgoing Channel ID Encodin<br>Send UUI IE? u                                                                                                    | Heasured: int<br>Internal Alert? n<br>Data Restriction? n<br>Send Name: y<br>Hop Dgt? y<br>Numbering Format: put<br>g: exclusive UUI IE<br>Rep<br>RepJ<br>Send Calle                               | Page 2 of 22<br>ternal Wideband Support? n<br>Maintenance Tests? y<br>NCA-TSC Trunk Member: 10<br>Send Calling Number: y<br>olic<br>Treatment: service-provider<br>place Restricted Numbers? n<br>lace Unavailable Numbers? n<br>ed/Busy/Connected Number: y                                |
| display trunk-group 1<br>TRUNK FEATURES<br>ACA Assignment? n<br>Used for DCS? n<br>Suppress # Outpulsing? n<br>Outgoing Channel ID Encodin<br>Send UUI IE? y<br>Send UCID? u                                                                                       | Measured: int<br>Internal Alert? n<br>Data Restriction? n<br>Send Name: y<br>Hop Dgt? y<br>Numbering Format: put<br>g: exclusive UUI IE<br>Rep<br>RepJ<br>Send Calle                               | Page 2 of 22<br>ternal Wideband Support? n<br>Maintenance Tests? y<br>NCA-TSC Trunk Member: 10<br>Send Calling Number: y<br>olic<br>Treatment: service-provider<br>place Restricted Numbers? n<br>lace Unavailable Numbers? n<br>ed/Busy/Connected Number: y                                |
| display trunk-group 1<br>TRUNK FEATURES<br>ACA Assignment? n<br>Used for DCS? n<br>Suppress # Outpulsing? n<br>Outgoing Channel ID Encodin<br>Send UUI IE? y<br>Send UCID? y<br>Send Codeset 6/7 LAI IE? y                                                         | Heasured: int<br>Internal Alert? n<br>Data Restriction? n<br>Send Name: y<br>Hop Dgt? y<br>Numbering Format: put<br>g: exclusive UVI IE<br>Rep<br>RepJ<br>Send Calle                               | Page 2 of 22<br>ternal Wideband Support? n<br>Maintenance Tests? y<br>NCA-TSC Trunk Member: 10<br>Send Calling Number: y<br>olic<br>Treatment: service-provider<br>place Restricted Numbers? n<br>lace Unavailable Numbers? n<br>lace Unavailable Numbers? n<br>ed/Busy/Connected Number: y |
| display trunk-group 1<br>TRUNK FEATURES<br>ACA Assignment? n<br>Used for DCS? n<br>Suppress # Outpulsing? n<br>Outgoing Channel ID Encodin<br>Send UUI IE? y<br>Send UCID? y<br>Send Codeset 6/7 LAI IE? y<br>Path Replacement with Reten                          | Heasured: int<br>Internal Alert? n<br>Data Restriction? n<br>Send Name: y<br>Hop Dgt? y<br>Numbering Format: put<br>g: exclusive UVI IE<br>Rep<br>RepJ<br>Send Calle                               | Page 2 of 22<br>ternal Wideband Support? n<br>Maintenance Tests? y<br>NCA-TSC Trunk Member: 10<br>Send Calling Number: y<br>olic<br>Treatment: service-provider<br>olace Restricted Numbers? n<br>lace Unavailable Numbers? n<br>lace Unavailable Numbers? n<br>ed/Busy/Connected Number: y |
| display trunk-group 1<br>TRUNK FEATURES<br>ACA Assignment? n<br>Used for DCS? n<br>Suppress # Outpulsing? n<br>Outgoing Channel ID Encodin<br>Send UUI IE? y<br>Send UCID? y<br>Send Codeset 6/7 LAI IE? y<br>Path Replacement with Reten                          | Heasured: int<br>Internal Alert? n<br>Data Restriction? n<br>Send Name: y<br>Hop Dgt? y<br>Numbering Format: put<br>g: exclusive UVI IE<br>Rep<br>Send Calle                                       | Page 2 of 22<br>ternal Wideband Support? n<br>Maintenance Tests? y<br>NCA-TSC Trunk Member: 10<br>Send Calling Number: y<br>olic<br>Treatment: service-provider<br>place Restricted Numbers? n<br>lace Unavailable Numbers? n<br>ed/Busy/Connected Number: y<br>Ds1 Echo Cancellation? n    |
| display trunk-group 1<br>TRUNK FEATURES<br>ACA Assignment? n<br>Used for DCS? n<br>Suppress # Outpulsing? n<br>Outgoing Channel ID Encodin<br>Outgoing Channel ID Encodin<br>Send UUI IE? y<br>Send Codeset 6/7 LAI IE? y<br>Path Replacement with Reten<br>SBS? n | Heasured: int<br>Internal Alert? n<br>Data Restriction? n<br>Send Name: y<br>Hop Dgt? y<br>Numbering Format: put<br>g: exclusive UVI IE<br>Rep<br>Send Calle<br>tion? y<br>Network (Japan) Needs ( | Page 2 of 22<br>ternal Wideband Support? n<br>Maintenance Tests? y<br>NCA-TSC Trunk Member: 10<br>Send Calling Number: y<br>olic<br>Treatment: service-provider<br>olace Restricted Numbers? n<br>lace Unavailable Numbers? n<br>ed/Busy/Connected Number: y<br>Ds1 Echo Cancellation? n    |
| display trunk-group 1<br>TRUNK FEATURES<br>ACA Assignment? n<br>Used for DCS? n<br>Suppress # Outpulsing? n<br>Outgoing Channel ID Encodin<br>Send UUI IE? y<br>Send UCID? y<br>Send Codeset 6/7 LAI IE? y<br>Path Replacement with Reten<br>SBS? n                | Measured: int<br>Internal Alert? n<br>Data Restriction? n<br>Send Name: y<br>Hop Dgt? y<br>Numbering Format: put<br>g: exclusive UVI IE<br>Rep<br>Send Calle<br>Send Calle                         | Page 2 of 22<br>ternal Wideband Support? n<br>Maintenance Tests? y<br>NCA-TSC Trunk Member: 10<br>Send Calling Number: y<br>olic<br>Treatment: service-provider<br>olace Restricted Numbers? n<br>lace Unavailable Numbers? n<br>ed/Busy/Connected Number: y<br>Ds1 Echo Cancellation? n    |

| displ | ay trunk  | (-group | 1    |      |             | Page                     | 6 OF | 22 |
|-------|-----------|---------|------|------|-------------|--------------------------|------|----|
|       |           |         |      |      | TRUNK GROUP |                          |      |    |
|       |           |         |      |      | Administ    | tered Members (min/max): | 1/23 |    |
| GROUF | MEMBER    | ASSIGN  | HENT | s    | Tota        | al Administered Hembers: | 23   |    |
|       |           |         |      |      |             |                          |      |    |
|       | Port      | Code    | SFx  | Name | Night       | Sig Grp                  |      |    |
| 1:    | 81A8981   | TN464   | G    |      | <u> </u>    | 1                        |      |    |
| 2:    | 01A 09 02 | TN464   | G    |      |             | 1                        |      |    |
| 3:    | 01A 09 03 | TN464   | G    |      |             | 1                        |      |    |
| 4.5   | 01A 09 04 | TN464   | G    |      |             | 1                        |      |    |
| 5:    | 01A 09 05 | TN464   | G    |      |             | 1                        |      |    |
| 6:    | 01A 09 06 | TN464   | G    |      |             | 1                        |      |    |
| 7:    | 01A 09 07 | TN464   | G    |      |             | 1                        |      |    |
| 8:    | 01A 09 08 | TN464   | G    |      |             | 1                        |      |    |
| 9 :   | 01A 09 09 | TN464   | G    |      |             | 1                        |      |    |
| 10:   | 01A0910   | TN464   | G    |      |             | 1                        |      |    |
| 11:   | 01A0911   | TN464   | G    |      |             | ă.                       |      |    |
| 12:   | 01A0912   | TN464   | G    |      |             | 1                        |      |    |
| 13:   | 01A0913   | TN464   | G    |      |             | 1                        |      |    |
| 14:   | 0100914   | TN464   | G    |      |             | 1                        |      |    |
| 15:   | 01A0915   | TN464   | G    |      |             | 1                        |      |    |
|       |           |         |      |      |             |                          |      |    |
| 1     |           |         |      |      |             |                          |      |    |

4. 添加信令组并指向之前创建的中继组。

| display | ) sign      | aling-          | group        | 11                                       | STONAL TH                            | e epoup                       |                                                                                             |
|---------|-------------|-----------------|--------------|------------------------------------------|--------------------------------------|-------------------------------|---------------------------------------------------------------------------------------------|
|         |             |                 |              |                                          | STONHLIN                             | G GROUP                       |                                                                                             |
| Group   | Nunbe       | r: 1            | Ass          | ociated<br>Primary                       | Group Type<br>Signaling<br>D-Channel | : isdn-pr<br>? y<br>: 01A0924 | ri<br>Max number of NCA TSC: 10<br>4 Max number of CA TSC: 10<br>Trunk Group for NCA TSC: 1 |
|         | Trunk<br>Su | Group<br>ppleme | for<br>ntary | Channel<br>Servic                        | Selection<br>e Protocol              | : 1<br>: b                    | X-Mobility/Wireless Type: NO<br>Network Call Transfer? n                                    |
|         |             |                 |              |                                          |                                      |                               |                                                                                             |
|         |             |                 |              |                                          |                                      |                               |                                                                                             |
|         |             |                 |              |                                          |                                      |                               |                                                                                             |
|         |             |                 |              |                                          |                                      |                               |                                                                                             |
|         |             |                 |              |                                          |                                      |                               |                                                                                             |
| Command | 1:          |                 |              | an an an an an an an an an an an an an a |                                      |                               |                                                                                             |

5. 添加路由模式并将其指向信令组。在本例中,路由模式4指向步骤4中创建的信令group# 1。

| can | cel |    | 1  | efre | sh  |    | ente       | r clear                                                                                                    | he                         | de d         | go to page     | next page            | prev page   |      |       |              |      |
|-----|-----|----|----|------|-----|----|------------|----------------------------------------------------------------------------------------------------|----------------------------|--------------|----------------|----------------------|-------------|------|-------|--------------|------|
| isp | 1a  | ŋy | r  | out  | e-  | pa | itter      | n 4                                                                                                    |                            |              |                |                      |             |      | Page  | 1 0          | F 3  |
|     |     |    |    |      |     |    |            | Pattern N                                                                                                    | unber                      | : 4          | Patter<br>Secu | 'n Name:<br>Jre SIP? | isdn t<br>n | est  |       |              |      |
|     | Gr  | p  | FF | ۹L   | NP  | A  | Pfx<br>Mrk | Hop Toll<br>Lmt List                                                                                             | No.<br>Del I               | Inse<br>Digi | rted<br>ts     |                      |             |      |       | DCS/<br>QSII | IXC  |
| 1   | 4   |    |    |      | 1.0 | ō  |            | 10 C                                                                                                    | oges                       |              |                |                      |             |      |       | 1000         | UCON |
| 2   | 1   |    |    |      | 40  | 0  |            |                                                                                                    |                            |              |                |                      |             |      |       |              | user |
|     |     |    |    |      |     |    |            |                                                                                                    |                            |              |                |                      |             |      |       |              | USEP |
|     |     |    |    |      |     |    |            |                                                                                                    |                            |              |                |                      |             |      |       |              | user |
| 2   |     |    |    |      |     |    |            |                                                                                                    |                            |              |                |                      |             |      |       | n            | user |
|     |     |    |    |      |     |    |            |                                                                                                    |                            |              |                |                      |             |      |       | n            | user |
|     | ŀ   | CC |    | INL  | UE  |    | TSC        | CA-TSC                                                                                                    | ITC                        | BCIE         | Service        | e/Featuro            | e BAND      | No.  | Numbe | ring         | LAR  |
|     | U   | 1  | 2  | з    | 4   | W  |            | Request                                                                                                    |                            |              |                |                      |             | Dgts | Forma | IC .         |      |
|     |     |    |    |      |     |    |            | a construction of the second second second second second second second second second second second second second | and a second second second |              |                |                      | Sut         | addr | ess   |              |      |
| Ξ.  | y   | У  | У  | y    | У   | n  | y          | as-needed                                                                                                    | rest                       |              |                |                      |             |      | pub-u | ink          | none |
|     | У   | y  | У  | y    | У   | n  | n          |                                                                                                    | rest                       |              |                |                      |             |      |       |              | none |
|     | y   | y  | y  | y    | y – | n  | n          |                                                                                                    | rest                       |              |                |                      |             |      |       |              | none |
| =   | y.  | y  | y  | y    | y   | n  | n          |                                                                                                    | rest                       |              |                |                      |             |      |       |              | none |
|     | y.  | y  | y  | y    | y : | n  | n          |                                                                                                    | rest                       |              |                |                      |             |      |       |              | none |
| 1   | y   | y  | y  | y    | y   | n  | n          |                                                                                                    | rest                       |              |                |                      |             |      |       |              | none |
|     |     |    |    |      |     |    |            |                                                                                                    |                            |              |                |                      |             |      |       |              |      |

6. 在AAR表中添加一个条目,以便使用您创建的路由模式来路由呼叫。在本示例中,对Cisco IP电话分机4XXX的呼叫使用以4开头的AAR表条目,该条目又指向路由模式4。

| olay aar analysis 4 |     |        |           | TO TAD   |      | Pa      | ge 1   | of |   |
|---------------------|-----|--------|-----------|----------|------|---------|--------|----|---|
|                     |     | IHK UI | GIT HNHLY | 212 IHBI | LE   | Percent | t Full | -  | 2 |
| Dialed              | Tot | al     | Route     | Call     | Node | ANI     |        |    |   |
| String              | Min | Max    | Pattern   | Туре     | Nun  | Reqd    |        |    |   |
| 4                   | 4   | 4      | 20        | aar      |      | y       |        |    |   |
| 4                   | 7   | 7      | 999       | aar      |      | n       |        |    |   |
| 4001                | 4   | 4      | 4         | aar      |      | y       |        |    |   |
| 4008                | 4   | 4      | 4         | aar      |      | ÿ       |        |    |   |
| 4015                | 4   | 4      | 4         | aar      |      | n       |        |    |   |
| 44                  | 4   | 4      | 4         | aar      |      | U       |        |    |   |
| 5                   | 4   | 4      | 10        | aar      |      | n       |        |    |   |
| 5                   | 7   | 7      | 999       | aar      |      | n       |        |    |   |
| 5001                | 4   | 4      | 25        | aar      |      | n       |        |    |   |
| 5 85 8              | 4   | 4      | 10        | aar      |      | n       |        |    |   |
| 555                 | 7   | 7      | 4         | aar      |      | n       |        |    |   |
| 7                   | 7   | 7      | 999       | aar      |      | n       |        |    |   |
| 70007950            | 8   | 8      | 45        | aar      |      | n       |        |    |   |
| 8                   | 7   | 7      | 999       | aar      |      | n       |        |    |   |
| 88001               | 5   | 5      | 65        | aar      |      | n       |        |    |   |

7. 确保在每部IP电话上启用主叫方ID以发送主叫方名称。

| display station 7007                                | Page 2 of                              | - 4   |
|-----------------------------------------------------|----------------------------------------|-------|
|                                                     | STATION                                |       |
| FEATURE OPTIONS                                     |                                        |       |
| LWC Reception: spe                                  | Auto Select Any Idle Appearance?       | n     |
| LWC Activation? y                                   | Coverage Msg Retrieval?                | Ų.    |
| LWC Log External Calls? n                           | Auto Answer:                           | none  |
| CDR Privacy? n                                      | Data Restriction?                      | n     |
| Redirect Notification? y                            | Idle Appearance Preference?            | n     |
| Per Button Ring Control? n                          |                                        |       |
| Bridged Call Alerting? n                            | Restrict Last Appearance?              | U     |
| Active Station Ringing: continuous                  |                                        | 470 ° |
| H.320 Conversion? y<br>Service Link Mode: as-needed | Per Station CPN - Send Calling Humber? | y     |
| Multimedia Hode: enhanced                           | Audible Message Waiting?               | n     |
| MWI Served User Tupe: asia-mwi                      | Display Client Redirection?            | n     |
|                                                     | Select Last Used Appearance?           | n     |
|                                                     | Coverage After Forwarding?             | s     |
|                                                     | Hultinedia Earlu Answer?               | n     |
|                                                     | Direct IP-IP Audio Connection          | ns? u |
| Emergency Location Ext: 7007                        | IP Audio Hairpinning?                  | y ĺ   |
|                                                     |                                        |       |
|                                                     |                                        |       |

#### <u>Cisco Call Manager程序</u>

请完成以下步骤:

:

1. 在"服务"参数下,确保正确设置"开始路径替换最小值"和"最大时间值",以防止出现任何问题 (如发夹)。接下来的两个屏幕截图与Q.SIG服务参数设置相关

| Clusterwide Pa                                               | arameters (Feature - Path Replacen | nent)           |
|--------------------------------------------------------------|------------------------------------|-----------------|
| Parameter<br>Name                                            | Parameter Value                    | Suggested Value |
| Path<br>Replacement<br>Enabled*                              | True                               | False           |
| Path<br>Replacement<br>on Tromboned<br>Calls*                | True                               | True            |
| Start Path<br>Replacement<br>Minimum Delay<br>Time (sec)*    | 5                                  | 0               |
| Start Path<br>Replacement<br>Maximum<br>Delay Time<br>(sec)* | 10                                 | D               |
| Path<br>Replacement<br>T1 Timer (sec)<br>*                   | 30                                 | 30              |
| Path<br>Replacement<br>T2 Timer (sec)                        | 15                                 | 15              |

| Start Path<br>Replacement<br>Minimum Delay<br>Time (sec)*    | 5        |    | 0  |
|--------------------------------------------------------------|----------|----|----|
| Start Path<br>Replacement<br>Maximum<br>Delay Time<br>(sec)* | 10       |    | 0  |
| Path<br>Replacement<br>T1 Timer (sec)<br>*                   | 30       |    | 30 |
| Path<br>Replacement<br>T2 Timer (sec)<br>*                   | 15       |    | 15 |
| Path<br>Replacement<br>PINX Id                               | 4444     | Î. |    |
| Path<br>Replacement<br>Calling Search<br>Space               | < None > |    |    |

2. 将Cisco 3745添加为MGCP网关,并为Q.SIG PRI配置NM-HDV T-1模块。接下来的五个屏幕 截图与此配置相关

| cancel refresh enter              | clear              | help go to page next page prev page | • · · · · · · · · · · · · · · · · · · ·                                                                                                    |
|-----------------------------------|--------------------|-------------------------------------|----------------------------------------------------------------------------------------------------|
| display ds1 01A09                 |                    |                                     | Page 1 of 2                                                                                                    |
| The Section of the section of the |                    | DS1 CIRCUIT PACK                    |                                                                                                    |
|                                   |                    |                                     | 0010                                                                                                    |
| Location:                         | 01809              | Name:                               | US16                                                                                                    |
| Bit Rate:                         | 1.544              | Line Coding:                        | DVZS                                                                                                    |
| Line Compensation:                | 1                  | Franing Mode:                       | est                                                                                                    |
| Signaling Mode:                   | isdn-pri           |                                     |                                                                                                    |
| Connect:                          | bpx                | Interface:                          | peer-naster                                                                                                    |
| TN-C7 Long Timers?                | n                  | Peer Protocol:                      | 0-216                                                                                                    |
| Interworking Message:             | PROGress           | Side:                               | a                                                                                                    |
| Interface Companding:             | mulau              | CRC?                                | n                                                                                                    |
| Idle Code:                        | 111111111          |                                     |                                                                                                    |
|                                   |                    | DCP/Analog Bearer Capability:       | 3.1kHz                                                                                                    |
|                                   |                    |                                     |                                                                                                    |
|                                   |                    |                                     |                                                                                                    |
|                                   |                    |                                     |                                                                                                    |
| Slip Detection?                   |                    | Near-and CSII Tupos                 | they                                                                                                    |
| Silp Decection:                   |                    | Hear-enu usu Type. I                | Jener                                                                                                    |
| Echn Cancellation?                | n                  |                                     |                                                                                                    |
|                                   |                    |                                     |                                                                                                    |
|                                   |                    |                                     |                                                                                                    |
|                                   |                    |                                     |                                                                                                    |
|                                   | 45,053,526,242,024 |                                     | THE REAL PROPERTY OF THE REAL PROPERTY OF THE PROPERTY OF THE REAL PROPERTY OF THE REAL PROPERTY OF THE REAL PROPERTY OF THE REAL PROPERTY OF THE REAL PROPERTY OF THE REAL PROPERTY OF THE REAL PROPERTY OF THE REAL PROPERTY OF THE REAL PROPERTY OF THE REAL PROPERTY OF THE REAL PROPE |
|                                   |                    |                                     |                                                                                                    |

| cancel refresh e                                                                                                    | nter clear                                                                                                    | help go to pag                                                                                                    | e next page pr                                                                                                    | ev page                                                                                     |                                                                               |
|----------------------------------------------------------------------------------------------------|----------------------------------------------------------------------------------------------------|----------------------------------------------------------------------------------------------------|----------------------------------------------------------------------------------------------------|---------------------------------------------------------------------------------------------|-------------------------------------------------------------------------------|
| display trunk-grou                                                                                                    | ip 1                                                                                                    |                                                                                                    |                                                                                                    | Page                                                                                        | 1 of 22                                                                       |
|                                                                                                    |                                                                                                    | TRUNK GROUP                                                                                                    |                                                                                                    |                                                                                             |                                                                               |
| Group Number: 1<br>Group Name: QSIG<br>Direction: two-<br>Dial Access? y<br>Queue Length: 0<br>Service Type: tie<br>TestCall BCC: 4<br>TRUNK PARAHETERS<br>Codeset t<br>Max Messag<br>Supplementary Se                                                                                                    | TRUNKING<br>way Ou<br>Far Er<br>o Send Displa<br>je Size to Ser<br>rvice Protoco<br>Hunt: ascend                 | TRUNK GROUP<br>Group Typ<br>CO<br>utgoing Displa<br>Busy Threshol<br>Auth Cod<br>nd Test Line N<br>ay: Ø Code<br>nd: 260<br>ol: b Digi | e: isdn<br>R: 90<br>Y? y<br>d: 99<br>e? n<br>o:<br>set to Send<br>t Handling<br>QS                                                 | CDR Rep<br>TN: 1<br>Carrier Med<br>Night Servi<br>TestCall<br>National IEs<br>(in/out): ent | orts: n<br>TAC: *01<br>lium: PRI/BRI<br>ce:<br>ITC: rest<br>: 6<br>loc/enbloc |
| Colling Number - D                                                                                                    | alata: Ir                                                                                                    | acout.                                                                                                    | Digi                                                                                                    | tal Loss Grou                                                                               | p: 13                                                                         |
| Calling Number - D<br>Bit<br>Disconnect Superv<br>Answer Supervisio                                                                                                    | elete: In<br>Rate: 1200<br>vision - In? y<br>on Timeout: 0                                                       | nsert:<br>Synchro<br>y Out?y                                                                                                    | Nu<br>nization: a                                                                                                    | inbering Forma<br>isync Duple                                                               | t: pub-unk<br>x: full                                                         |
|                                                                                                    |                                                                                                    |                                                                                                    |                                                                                                    |                                                                                             |                                                                               |
| dicelau truck group                                                                                                    | 1                                                                                                    |                                                                                                    |                                                                                                    | Page                                                                                        | 6 06 22                                                                       |
| display trunk-group                                                                                                    | 1                                                                                                    | TRUNK GROUP                                                                                                    |                                                                                                    | Page                                                                                        | 6 of 22                                                                       |
| display trunk-group                                                                                                    | 1                                                                                                    | TRUNK GROUP<br>Administ                                                                                                    | ered Nember                                                                                                    | Page<br>s (min/max):                                                                        | 6 of 22                                                                       |
| display trunk-group<br>GROUP MEMBER ASSIGN                                                                                                    | 1<br>Hents                                                                                                    | TRUNK GROUP<br>Administ<br>Tota                                                                                                    | ered Member<br>l Administe                                                                                                    | Page<br>s (min/max):<br>red Hembers:                                                        | 6 of 22<br>1/23<br>23                                                         |
| display trunk-group<br>GROUP MEMBER ASSIGN<br>Port Code<br>1: 01A0901 TN464<br>2: 01A0902 TN464<br>3: 01A0903 TN464<br>4: 01A0903 TN464<br>5: 01A0905 TN464<br>6: 01A0905 TN464<br>7: 01A0906 TN464<br>8: 01A0908 TN464<br>9: 01A0908 TN464<br>10: 01A0910 TN464<br>11: 01A0911 TN464<br>13: 01A0913 TN464<br>14: 01A0915 TN464 | HENTS<br>Sfx Name<br>G<br>G<br>G<br>G<br>G<br>G<br>G<br>G<br>G<br>G<br>G<br>G<br>G<br>G<br>G<br>G<br>G<br>G<br>G | TRUNK GROUP<br>Administ<br>Tota<br>Night                                                                                               | ered Member<br>l Administe<br>Sig G<br>1<br>1<br>1<br>1<br>1<br>1<br>1<br>1<br>1<br>1<br>1<br>1<br>1<br>1<br>1<br>1<br>1<br>1<br>1 | Page<br>s (min/max):<br>red Hembers:<br>rp                                                  | 6 of 22<br>1/23<br>23                                                         |

|                                                                                                    | ShT                                                                                      | ay                                                        | <u> </u>                                                                                                    | gna]                                                                                                    | ing-                                | group 1                                                                          |                                                             |                                                      |                                           |                                                     |                                                   |                                                                                                    |                                                                                         |
|----------------------------------------------------------------------------------------------------|------------------------------------------------------------------------------------------|-----------------------------------------------------------|----------------------------------------------------------------------------------------------------|----------------------------------------------------------------------------------------------------|-------------------------------------|----------------------------------------------------------------------------------|-------------------------------------------------------------|------------------------------------------------------|-------------------------------------------|-----------------------------------------------------|---------------------------------------------------|----------------------------------------------------------------------------------------------------|-----------------------------------------------------------------------------------------|
|                                                                                                    |                                                                                          |                                                           |                                                                                                    |                                                                                                    |                                     |                                                                                  |                                                             | SIGNALING                                            | GROUP                                     |                                                     |                                                   |                                                                                                    |                                                                                         |
| Gi                                                                                                    | rou                                                                                      | p                                                         | Nun                                                                                                    | ber:                                                                                                    | a i                                 | Associal<br>Prima                                                                | Gro<br>ted Si<br>ary D-                                     | oup Type:<br>ignaling?<br>-Channel:                  | isdn-pri<br>y<br>01A0924                  | Max ni<br>Max i                                     | umber of M<br>number of                           | ICA TS<br>CA TS                                                                                                    | C: 10<br>C: 10                                                                          |
|                                                                                                    |                                                                                          |                                                           | Tru                                                                                                    | nk (<br>Supp                                                                                                    | roup                                | for Chani<br>ntary Serv                                                          | nel Se<br>vice F                                            | election:<br>Protocol:                               | 1<br>b                                    | X-Mobili<br>Netwo                                   | ty/Wireles<br>rk Call Tr                          | ansfe                                                                                                    | e: NONE<br>r? n                                                                         |
|                                                                                                    |                                                                                          |                                                           |                                                                                                    |                                                                                                    |                                     |                                                                                  |                                                             |                                                      |                                           |                                                     |                                                   |                                                                                                    |                                                                                         |
|                                                                                                    |                                                                                          |                                                           |                                                                                                    |                                                                                                    |                                     |                                                                                  |                                                             |                                                      |                                           |                                                     |                                                   |                                                                                                    |                                                                                         |
|                                                                                                    |                                                                                          |                                                           |                                                                                                    |                                                                                                    |                                     |                                                                                  |                                                             |                                                      |                                           |                                                     |                                                   |                                                                                                    |                                                                                         |
|                                                                                                    |                                                                                          |                                                           |                                                                                                    |                                                                                                    |                                     |                                                                                  |                                                             |                                                      |                                           |                                                     |                                                   |                                                                                                    |                                                                                         |
|                                                                                                    |                                                                                          |                                                           |                                                                                                    |                                                                                                    |                                     |                                                                                  |                                                             |                                                      |                                           |                                                     |                                                   |                                                                                                    |                                                                                         |
| Coi                                                                                                    | mma                                                                                      | nd                                                        | -                                                                                                    |                                                                                                    |                                     |                                                                                  |                                                             |                                                      |                                           |                                                     |                                                   |                                                                                                    |                                                                                         |
|                                                                                                    |                                                                                          |                                                           |                                                                                                    |                                                                                                    |                                     |                                                                                  |                                                             |                                                      |                                           |                                                     |                                                   |                                                                                                    |                                                                                         |
| car                                                                                                    | ncel                                                                                     |                                                           | refr                                                                                                    | esh                                                                                                    | ente                                | er clear                                                                         | h                                                           | elp goto                                             | page next pag                             | e prev page                                         |                                                   |                                                                                                    |                                                                                         |
| car<br>is                                                                                                    | ncel<br>pla                                                                              | y                                                         | refr<br>rou                                                                                                    | esh<br>te-p                                                                                                    | ente<br>atter                       | er clear<br>rn 4                                                                 | h                                                           | elp goto                                             | page next pag                             | e prev page                                         | Page                                              | 1 of                                                                                                    | 3                                                                                       |
| car<br>is                                                                                                    | ncel<br>pla                                                                              | y                                                         | refr<br>rou                                                                                                    | esh<br><mark>te-</mark> p                                                                                             | ente<br>attei                       | er clear<br>rn 4<br>Pattern M                                                    | lunber                                                      | elp goto<br>1:4 Pa                                   | page next pag                             | e prevpage<br>e: isdn t                             | Page<br>est                                       | 1 of                                                                                                    | 3                                                                                       |
| car                                                                                                    | ncel<br>pla<br>Gr                                                                        | y<br>p                                                    | refr<br>rou<br>FRL                                                                                                  | esh<br>te-p<br>NPA                                                                                                    | ente<br>atter                       | er dear<br>rn 4<br>Pattern M<br>Hop Toll                                         | lunber<br>No.                                               | elp goto<br>:4 Pa<br>Inserted                        | page next pag<br>ttern Name<br>Secure SIF | e prevpage<br>e:isdn t<br>??n                       | Page<br>est                                       | 1 of<br>DCS/                                                                                                    | 3<br>3                                                                                  |
| car                                                                                                    | ncel<br>pla<br>Gr<br>No                                                                  | y<br>p                                                    | refr<br>rou<br>FRL                                                                                                  | esh<br>te-p<br>NPA                                                                                                    | ente<br>atter<br>Pfx<br>Nrk         | er dear<br>rn 4<br>Pattern M<br>Hop Toll<br>Lmt List                             | kunber<br>No.<br>Del                                        | eb goto<br>: 4 Pa<br>Inserted<br>Digits              | page next pag<br>ttern Name<br>Secure SIf | e prev page<br>e: isdn t<br>P? n                    | Page<br>est                                       | 1 of<br>DCS/<br>QSIG                                                                                                   | 3<br>IXC                                                                                |
| car                                                                                                    | ncel<br>pla<br>Gr<br>No                                                                  | y<br>P                                                    | refr<br>rou<br>FRL                                                                                                  | esh<br>te-p<br>NPA                                                                                                    | ente<br>atter<br>Pfx<br>Mrk         | rn 4<br>Pattern M<br>Hop Toll<br>Lmt List                                        | lunber<br>No.<br>Del<br>Dgts                                | ep goto<br>: 4 Pa<br>Inserted<br>Digits              | page next pag<br>ttern Name<br>Secure SIF | e prev page<br>e: isdn t<br>P? n                    | Page<br>est                                       | 1 of<br>DCS/<br>QSIG<br>Intw                                                                                           | 1XC                                                                                     |
| car<br>lis                                                                                                    | ncel<br>pla<br>Gr<br>No<br>1                                                             | P                                                         | refr<br>rou<br>FRL                                                                                                  | esh<br>te-p<br>NPA<br>408                                                                                             | ente<br>atter<br>Pfx<br>Mrk         | rn 4<br>Pattern M<br>Hop Toll<br>Lmt List<br>4                                   | lunber<br>No.<br>Del<br>Dgts                                | ep goto<br>: 4 Pa<br>Inserted<br>Digits              | page next pag<br>ttern Name<br>Secure SIF | e prev page<br>e: isdn t<br>P? n                    | Page<br>est                                       | 1 of<br>DCS/<br>QSIG<br>Intw<br>n                                                                                      | 3<br>IXC<br>USET                                                                        |
| 1:<br>2:<br>3-                                                                                                    | ncel<br>pla<br>Gr<br>No<br>1                                                             | P                                                         | refr<br>rou<br>FRL                                                                                                  | esh<br><mark>te-p</mark><br>NPA<br>408                                                                                | ente<br>atte<br>Pfx<br>Mrk          | rn 4<br>Pattern M<br>Hop Toll<br>Lmt List<br>4                                   | No.<br>Del<br>Dgts                                          | elp goto<br>: 4 Pa<br>Inserted<br>Digits             | page next pag<br>ttern Name<br>Secure SIF | e prev page<br>e: isdn t<br>P? n                    | Page<br>est                                       | 1 of<br>DCS/<br>QSIG<br>Intw<br>n                                                                                      | 3<br>IXC<br>user<br>user<br>user                                                        |
| 1:<br>2:<br>3:<br>4:                                                                                                    | ncel<br>pla<br>Gr<br>No<br>1                                                             | у<br>Р                                                    | refr<br>rou<br>FRL                                                                                                  | esh<br>te-p<br>NPA<br>408                                                                                             | ente<br>atte<br>Pfx<br>Mrk          | rn 4<br>Pattern N<br>Hop Toll<br>Lmt List<br>4                                   | lunber<br>No.<br>Del<br>Dgts                                | eb goto<br>: 4 Pa<br>Inserted<br>Digits              | page next pag<br>ttern Name<br>Secure SIf | e prev page<br>e: isdn t<br>P? n                    | Page<br>est                                       | 1 of<br>DCS/<br>QSIG<br>Intw<br>n<br>n<br>n                                                                            | 3<br>IXC<br>user<br>user<br>user<br>user                                                |
| 1:<br>2:<br>3:<br>4:<br>5:                                                                                                    | ncel<br>pla<br>Gr<br>No<br>1                                                             | y<br>p                                                    | refr<br>rou<br>ERL                                                                                                  | esh<br>te-p<br>NPA<br>408                                                                                             | ente<br>atte<br>Pfx<br>Mrk          | rn 4<br>Pattern M<br>Hop Toll<br>Lmt List<br>4                                   | iunber<br>No.<br>Del<br>Dgts                                | ep goto<br>: 4 Pa<br>Inserted<br>Digits              | page next pag<br>ttern Name<br>Secure SIF | e prev page<br>e: isdn t<br>P? n                    | Page<br>est                                       | 1 of<br>DCS/<br>QSIG<br>Intw<br>n<br>n<br>n<br>n                                                                       | 3<br>IXC<br>user<br>user<br>user<br>user<br>user<br>user                                |
| car<br>1:<br>2:<br>3:<br>4:<br>5:<br>6:                                                                                                    | ncel<br>pla<br>Gr<br>No<br>1                                                             | y<br>p                                                    | refi<br>FRL                                                                                                    | esh<br>NPA<br>408                                                                                                    | ente<br>atte<br>Pfx<br>Mrk          | rn 4<br>Pattern M<br>Hop Toll<br>Lmt List<br>4                                   | iunber<br>No.<br>Del<br>Dgts                                | ep goto<br>: 4 Pa<br>Inserted<br>Digits              | page next pag<br>ttern Name<br>Secure SIF | e prev page<br>e: isdn t<br>P? n                    | Page<br>est                                       | 1 of<br>DCS/<br>QSIG<br>Intw<br>n<br>n<br>n<br>n                                                                       | 3<br>IXC<br>user<br>user<br>user<br>user<br>user<br>user                                |
| 1:<br>2:<br>3:<br>5:<br>6:                                                                                                    | ncel<br>pla<br>Gr<br>No<br>1<br>8<br>8                                                   | y<br>p<br>cc                                              | refi<br>FRL<br>Ø<br>VA<br>2 3                                                                                       | esh<br>te-p<br>NPA<br>409                                                                                             | ente<br>patter<br>Nrk<br>TSC        | rn 4<br>Pattern M<br>Hop Toll<br>Lmt List<br>4<br>CA-TSC<br>Request              | lunber<br>No.<br>Del<br>Dgts                                | ep goto<br>: 4 Pa<br>Inserted<br>Digits<br>BCIE Ser  | page next pag<br>ttern Name<br>Secure SIF | e prevpage<br>e: isdn t<br>P? n<br>ure BAND         | Page<br>est<br>No. Numbe                          | 1 of<br>DCS/<br>QSIG<br>Intw<br>n<br>n<br>n<br>n<br>n<br>s<br>ering<br>at                                              | 3<br>IXC<br>user<br>user<br>user<br>user<br>user<br>user                                |
| 1:<br>2:<br>3:<br>4:<br>5:<br>6:                                                                                                    | ncel<br>pla<br>Gr<br>No<br>1<br>8<br>0                                                   | y<br>p<br>ccc<br>1                                        | refi<br>POU<br>FRL<br>0<br>2 3                                                                                      | esh<br>te-p<br>NPA<br>408                                                                                             | ente<br>atte<br>Pfx<br>Mrk          | rn 4<br>Pattern N<br>Hop Toll<br>Lmt List<br>4<br>CA-TSC<br>Request              | iunber<br>No.<br>Del<br>Dgts                                | ep goto<br>: 4 Pa<br>Inserted<br>Digits<br>BCIE Ser  | page next pag<br>ttern Name<br>Secure SIF | e prevpage<br>e: isdn t<br>P? n<br>ure BAND<br>Sub  | Page<br>est<br>No. Numbe<br>Dgts Forma<br>address | 1 of<br>DCS/<br>QSIG<br>Intw<br>n<br>n<br>n<br>n<br>n<br>s<br>ering<br>at                                              | 3<br>IXC<br>user<br>user<br>user<br>user<br>user<br>LAR                                 |
| car<br>1:<br>2:<br>3:<br>4:<br>5:<br>6:<br>1:                                                                                                    | ncel<br>pla<br>Gr<br>No<br>1<br>8<br>8<br>9                                              | y<br>p<br>ccc<br>1<br>y                                   | refi<br>rou<br>FRL<br>0<br>VA<br>2 3<br>y y                                                                         | esh<br>te-p<br>NPA<br>408<br>LUE<br>4 W                                                                               | ente<br>patter<br>Pfx<br>Mrk<br>TSC | rn 4<br>Pattern N<br>Hop Toll<br>Lmt List<br>4<br>CA-TSC<br>Request<br>as-needed | lunber<br>No.<br>Del<br>Dgts                                | elp goto<br>: 4 Pa<br>Inserted<br>Digits<br>BCIE Ser | page next pag<br>ttern Name<br>Secure SIf | e prev page<br>e: isdn t<br>P? n<br>ure BAND<br>Sub | Page<br>est<br>Dgts Forma<br>address<br>pub-u     | 1 of<br>DCS/<br>QSIG<br>Intw<br>n<br>n<br>n<br>n<br>n<br>n<br>n<br>n<br>unk                                            | 3<br>IXC<br>user<br>user<br>user<br>user<br>user<br>LAR                                 |
| car<br>1:<br>2:<br>3:<br>4:<br>5:<br>6:<br>1:<br>2:                                                                                                    | ncel<br>pla<br>Gr<br>No<br>1<br>8<br>9<br>9<br>9                                         | y<br>p<br>cc<br>1<br>y                                    | refi<br>rou<br>FRL<br>0<br>VA<br>2 3<br>Y Y<br>Y Y                                                                  | esh<br>te-p<br>NPA<br>408<br>LUE<br>4 W<br>y n<br>y n                                                                 | Pfx<br>Nrk<br>TSC                   | rn 4<br>Pattern M<br>Hop Toll<br>Lmt List<br>4<br>CA-TSC<br>Request<br>as-needed | iunber<br>No.<br>Del<br>Dgts<br>ITC<br>rest                 | elp goto<br>: 4 Pa<br>Inserted<br>Digits<br>BCIE Ser | page next pag<br>ttern Name<br>Secure SIF | e prev page<br>e: isdn t<br>P? n<br>ure BAND<br>Sub | Page<br>est<br>Dgts Forma<br>address<br>pub-u     | 1 of<br>DCS/<br>QSIG<br>Intw<br>n<br>n<br>n<br>n<br>n<br>n<br>n<br>n<br>n<br>n<br>n<br>n<br>n<br>n<br>n<br>n<br>n<br>n | 3<br>IXC<br>user<br>user<br>user<br>user<br>user<br>LAR                                 |
| car<br>1:<br>2:<br>3:<br>4:<br>5:<br>6:<br>1:<br>2:<br>3:                                                                                                    | ncel<br>pla<br>Gr<br>No<br>1<br>1<br>9<br>9<br>9<br>9<br>9                               | y<br>P<br>CC<br>1<br>y<br>y<br>y                          | refit<br>rou<br>FRL<br>0<br>VA<br>2<br>3<br>Y<br>Y<br>Y<br>Y<br>Y<br>Y<br>Y<br>Y<br>Y<br>Y<br>Y<br>Y<br>Y<br>Y<br>Y | esh<br>te-p<br>NPA<br>408<br>408<br>408<br>408<br>408<br>408<br>408<br>409<br>70<br>90<br>90                          | TSC                                 | rn 4<br>Pattern M<br>Hop Toll<br>Lmt List<br>4<br>CA-TSC<br>Request<br>as-needed | lunber<br>No.<br>Del<br>Dgts<br>ITC<br>rest<br>rest<br>rest | elp goto<br>: 4 Pa<br>Inserted<br>Digits<br>BCIE Ser | page next pag<br>ttern Name<br>Secure SIF | e prev page<br>e: isdn t<br>P? n<br>ure BAND<br>Sub | Page<br>est<br>Dgts Forma<br>address<br>pub-u     | 1 of<br>DCS/<br>QSIG<br>Intw<br>n<br>n<br>n<br>n<br>n<br>at<br>unk                                                     | 3<br>IXC<br>user<br>user<br>user<br>user<br>user<br>LAR<br>none<br>none                 |
| Car<br>1:<br>1:<br>3:<br>4:<br>5:<br>6:<br>1:<br>2:<br>3:<br>4:<br>5:<br>6:<br>1:<br>2:<br>3:<br>4:<br>5:<br>6:<br>1:<br>2:<br>3:<br>4:<br>5:<br>6:<br>1:<br>5:<br>6:<br>1:<br>5:<br>6:<br>1:<br>5:<br>6:<br>1:<br>1:<br>1:<br>1:<br>1:<br>1:<br>1:<br>1:<br>1:<br>1 | ncel<br>pla<br>Gr<br>No<br>1<br>8<br>9<br>9<br>9<br>9<br>9<br>9<br>9<br>9                | у<br>р<br>сс<br>1<br>у<br>у<br>у<br>у                     | refi<br>FRL<br>8<br>VA<br>2 3<br>V y<br>y y<br>y y<br>y y<br>y y                                                    | esh<br>te-p<br>NPA<br>409<br>409<br>409<br>409<br>409<br>409<br>409<br>409<br>409<br>409                              | TSC                                 | rn 4<br>Pattern M<br>Hop Toll<br>Lmt List<br>4<br>CA-TSC<br>Request<br>as-needed | ITC<br>I rest<br>rest<br>rest                               | ep goto<br>: 4 Pa<br>Inserted<br>Digits              | page next pag                             | e prev page<br>e: isdn t<br>P? n<br>ure BAND<br>Sub | Page<br>est<br>Dgts Forma<br>address<br>pub-u     | 1 of<br>DCS/<br>QSIG<br>Intw<br>n<br>n<br>n<br>n<br>n<br>at<br>unk                                                     | 3<br>IXC<br>user<br>user<br>user<br>user<br>user<br>LAR<br>none<br>none<br>none         |
| Car<br>1:<br>1:<br>1:<br>1:<br>1:<br>1:<br>1:<br>1:<br>1:<br>1:                                                                                                    | ncel<br>pla<br>Gr<br>No<br>1<br>9<br>9<br>9<br>9<br>9<br>9<br>9                          | у<br>р<br>сс<br>1<br>ууууу                                | refi<br>FRL<br>8<br>VA<br>2 3<br>V y<br>y y<br>y y<br>y y<br>y y                                                    | esh<br>te-p<br>NPA<br>409<br>409<br>409<br>409<br>409<br>409<br>409<br>409<br>409<br>409                              | TSC<br>y<br>n<br>n                  | rn 4<br>Pattern M<br>Hop Toll<br>Lmt List<br>4<br>CA-TSC<br>Request<br>as-needed | ITC<br>I rest<br>rest<br>rest                               | ep goto<br>: 4 Pa<br>Inserted<br>Digits              | page next pag                             | e prev page<br>e: isdn t<br>?? n<br>ure BAND<br>Sub | Page<br>est<br>Dgts Forma<br>address<br>pub-u     | 1 of<br>DCS/<br>QSIG<br>Intw<br>n<br>n<br>n<br>n<br>n<br>ering<br>at<br>unk                                            | 3<br>IXC<br>user<br>user<br>user<br>user<br>user<br>LAR<br>none<br>none<br>none         |
| Car<br>1:<br>2:<br>3:<br>4:<br>5:<br>6:<br>1:<br>2:<br>3:<br>4:<br>5:<br>6:<br>5:<br>6:                                                                                                    | ncel<br>pla<br>Gr<br>No<br>1<br>8<br>9<br>9<br>9<br>9<br>9<br>9<br>9<br>9<br>9<br>9<br>9 | у<br>Р<br>СС<br>1<br>У<br>У<br>У<br>У<br>У<br>У<br>У<br>У | refi<br>PRL<br>9<br>23<br>9<br>9<br>9<br>9<br>9<br>9<br>9<br>9<br>9<br>9<br>9<br>9<br>9<br>9<br>9<br>9<br>9         | esh<br>te-p<br>NPA<br>408<br>408<br>408<br>408<br>408<br>408<br>408<br>409<br>409<br>90<br>90<br>90<br>90<br>90<br>90 | TSC<br>y<br>n<br>n<br>n<br>n        | rn 4<br>Pattern N<br>Hop Toll<br>Lmt List<br>4<br>CA-TSC<br>Request<br>as-needed | ITC<br>I rest<br>rest<br>rest<br>rest                       | ep goto<br>: 4 Pa<br>Inserted<br>Digits              | page next pag                             | e prev page<br>e: isdn t<br>P? n<br>ure BAND<br>Sub | Page<br>est<br>Dgts Forma<br>address<br>pub-u     | 1 of<br>DCS/<br>QSIG<br>Intw<br>n<br>n<br>n<br>n<br>n<br>ering<br>at<br>unk                                            | 3<br>IXC<br>user<br>user<br>user<br>user<br>user<br>LAR<br>none<br>none<br>none<br>none |

3. 最后,创建Cisco Call Manager代答组,以提供PBX的路径建议分机。确保呼叫代答号码也输入到路径PINX替换ID服务参数中(请参阅步骤#1)。此外,Avaya系统需要路由模式才能路由到代答组。

| play aar analysis 4 |     |        |           |          |      | Page      | 1 of | 2  |
|---------------------|-----|--------|-----------|----------|------|-----------|------|----|
|                     | e e | IAR DI | GIT ANALY | SIS TABI | LE   | Deveent F |      | ្ន |
|                     |     |        |           |          |      | rercent F | u11: | 2  |
| Dialed              | Tot | al     | Route     | Call     | Node | ANI       |      |    |
| String              | Min | Max    | Pattern   | Type     | Nun  | Regd      |      |    |
| 4                   | 4   | 4      | 28        | aar      |      | y .       |      |    |
| 4                   | 7   | 7      | 999       | aar      |      | ñ         |      |    |
| 4001                | 4   | 4      | 4         | aar      |      | V         |      |    |
| 4008                | 4   | 4      | 4         | aar      |      | Ű.        |      |    |
| 4015                | 4   | 4      | 4         | aar      |      | n         |      |    |
| 44                  | 4   | 4      | 4         | aar      |      | ý l       |      |    |
| 5                   | 4   | 4      | 10        | aar      |      | ñ         |      |    |
| 5                   | 7   | 7      | 999       | aar      |      | n         |      |    |
| 5001                | 4   | 4      | 25        | aar      |      | n         |      |    |
| 5 05 0              | 4   | 4      | 10        | aar      |      | n         |      |    |
| 555                 | 7   | 7      | 4         | aar      |      | n         |      |    |
| 7                   | 7   | 7      | 999       | aar      |      | n         |      |    |
| 70007950            | 8   | 8      | 45        | aar      |      | n         |      |    |
| 8                   | 7   | 7      | 999       | aar      |      | n         |      |    |
| 88001               | 5   | 5      | 65        | aar      |      | n         |      |    |

注意:确保Cisco CallManager Service Parameters (Advanced)下的这两个集群范围参数(设 备 — PRI和MGCP网关)与PBX中的Q.SIG配置匹配。所有PBX中继必须完全配置为这些 Cisco CallManager参数。ASN.1 ROSE OID编码:此参数指定如何为远程操作服务元素 (ROSE)编码调用对象ID(OID)。 除非思科支持工程师另有指示,否则请将此参数设置为默认值 。这是必填字段,默认值为**使用本地值**。以下是此参数的有效值:**使用本地**值,该值受大多数 电话系统支持,当Q.SIG变体服务参数设置为ISO(协议配置文件0x9F)时必须使用。使用全 局值(ISO),仅在连接的PBX不支持使用本地值时使用。使用全局值(ECMA),如果Q.SIG变型 服务参数设置为ECMA(协议配置文件0x91),则必须使用该值。Q.SIG变体:此参数指定当中 继配置为Q.SIG时,在出站Q.SIG设施信息元素中发送的协议配置文件。除非思科支持工程师 另有指示,否则请将此参数设置为默认值。这是必填字段,默认值**为ISO(协议配置文件** 0x9F)。以下是此参数的可用值:ECMA(协议配置文件0x91),通常与ECMA PBX一起使 用,并且只能使用协议配置文件0x91。如果此服务参数设置为ECMA(协议配置文件 0x91),则ASN.1 Rose OID编码服务参数必须设置为使用全局值(Use Global Value)ECMA)。ISO(协议配置文件0x9F),这是当前的ISO建议。如果此参数设置为 ISO(协议配置文件0x9F),则ASN.1 Rose OID编码服务参数必须设置为使用本地值。警告 :当使用集群间中继时, Cisco CallManager不支持ECMA, 在CallManager Administration的 Trunk Configuration窗口中, Tunneled Protocol字段设置为Q.SIG。如果将此服务参数设置为 ECMA(协议配置文件0x91),则所有集群间中继的"隧道协议"字段必须设置为"无"。

| Clusterwide P                                       | arameters (Device - PRI and MGCP Gateway)                        |                                                                        |
|-----------------------------------------------------|------------------------------------------------------------------|------------------------------------------------------------------------|
| Parameter<br>Name                                   | Parameter Value                                                  | Suggested Value                                                        |
| ASN.1 ROSE<br>OID Encoding*                         | Use Local Value                                                  | Use Local Value                                                        |
| QSIG Variant*                                       | ISO (Protocol Profile 0x9F)                                      | ISO (Protocol Profile 0x9F)                                            |
| Caller ID                                           |                                                                  |                                                                        |
| Calling Name<br>Not Available<br>Timeout<br>(msec)* | 2000                                                             | 2000                                                                   |
| Calling Party<br>Number<br>Screening<br>Indicator*  | CallManager sets the screening indicator value - Default setting | CallManager sets the<br>screening indicator value -<br>Default setting |
| Change B-<br>Channel<br>Maintenance<br>Status 1     |                                                                  |                                                                        |
| Change B-<br>Channel                                |                                                                  |                                                                        |

### <u>Cisco 3745 配置</u>

这是Cisco 3745 MGCP设备**上的show version**和**show running-configuration**命令输出。Cisco 3745上的控制器T1 1/0连接到Avaya S8700/G650 DS1 PRI卡。Q.SIG信令在Cisco 3745和Avaya S8700/G650之间的PRI链路上配置。

CCME\_CUE\_3745# sh vers Cisco Internetwork Operating System Software IOS (tm) 3700 Software (C3745-IS-M), Version 12.2(15)ZJ3, EARLY DEPLOYMENT RELEASE SOFTWARE (fc2) TAC Support: http://www.cisco.com/tac Copyright (c) 1986-2003 by cisco Systems, Inc. Compiled Thu 25-Sep-03 22:25 by eaarmas Image text-base: 0x60008954, data-base: 0x61C2C000 ROM: System Bootstrap, Version 12.2(8r)T2, RELEASE SOFTWARE (fc1) ROM: 3700 Software (C3745-IS-M), Version 12.2(15)ZJ3, EARLY DEPLOYMENT RELEASE SOFTWARE (fc2) CCME\_CUE\_3745 uptime is 39 minutes System returned to ROM by reload System image file is "flash:c3745-is-mz.122-15.ZJ3.bin" cisco 3745 (R7000) processor (revision 2.0) with 246784K/15360K bytes of memory. Processor board ID JMX0814L3E2 R7000 CPU at 350Mhz, Implementation 39, Rev 3.3, 256KB L2, 2048KB L3 Cache Bridging software. X.25 software, Version 3.0.0. SuperLAT software (copyright 1990 by Meridian Technology Corp). Primary Rate ISDN software, Version 1.1. 2 FastEthernet/IEEE 802.3 interface(s) 25 Serial network interface(s) 1 terminal line(s) 2 Channelized T1/PRI port(s) 1 ATM AIM(s)

```
2 Voice FXS interface(s)
2 Voice E & M interface(s)
1 cisco service engine(s)
DRAM configuration is 64 bits wide with parity disabled.
151K bytes of non-volatile configuration memory.
125184K bytes of ATA System CompactFlash (Read/Write)
Configuration register is 0x2102
CCME_CUE_3745# sh run
Building configuration...
Current configuration : 3291 bytes
1
version 12.2
service timestamps debug datetime msec
service timestamps log datetime msec
no service password-encryption
1
hostname CCME_CUE_3745
!
logging queue-limit 100
1
voice-card 1
dspfarm
1
voice-card 5
dspfarm
1
ip subnet-zero
!
1
no ip domain lookup
1
isdn switch-type primary-qsig
!
no voice hpi capture buffer
no voice hpi capture destination
1
!
ccm-manager mgcp
ccm-manager music-on-hold
ccm-manager config server 172.28.221.18
ccm-manager config
mta receive maximum-recipients 0
!
!
controller T1 1/0
framing esf
linecode b8zs
 pri-group timeslots 1-24 service mgcp
!
controller T1 1/1
framing sf
linecode ami
!
1
1
interface FastEthernet0/0
 description CCME-CUE-3745_to_cat3550
 no ip address
 duplex auto
 speed auto
!
interface FastEthernet0/0.1
```

```
encapsulation dot10 99
1
interface FastEthernet0/0.2
description NEW_S8700_G650
encapsulation dot1Q 300
ip address 172.28.221.49 255.255.255.240
ip helper-address 172.28.221.19
h323-gateway voip bind srcaddr 172.28.221.49
1
interface FastEthernet0/0.3
description MODULAR_MESSAGING_SOLUTION
encapsulation dot1Q 900
ip address 172.28.221.129 255.255.255.240
ip helper-address 172.28.221.19
!
interface FastEthernet0/0.4
encapsulation dot1Q 301
ip address 10.1.3.1 255.255.255.128
ip helper-address 172.28.221.19
!
interface FastEthernet0/0.5
 encapsulation dot1Q 302
ip address 10.1.3.129 255.255.255.128
ip helper-address 172.28.221.19
1
interface FastEthernet0/0.6
encapsulation dot10 90
ip address 90.1.1.254 255.255.255.0
ip helper-address 172.28.221.19
1
interface Serial0/0
description CCME-CUE-3745_to_3600
ip address 25.0.0.1 255.0.0.0
clockrate 256000
no fair-queue
1
interface Serial1/0:23
no ip address
no logging event link-status
isdn switch-type primary-qsig
isdn incoming-voice voice
isdn bind-13 ccm-manager
isdn bchan-number-order ascending
no cdp enable
Ţ
interface Service-Engine2/0
no ip address
shutdown
!
router eigrp 100
network 10.0.0.0
network 25.0.0.0
network 90.0.0.0
network 172.28.0.0
auto-summary
!
ip http server
ip classless
1
call rsvp-sync
1
voice-port 1/0:23
1
voice-port 4/0/0
```

```
1
voice-port 4/0/1
1
voice-port 4/1/0
!
voice-port 4/1/1
1
macp
mgcp call-agent 172.28.221.18 2427 service-type mgcp version 0.1
mgcp dtmf-relay voip codec all mode out-of-band
mgcp rtp unreachable timeout 1000 action notify
mgcp package-capability rtp-package
no mgcp package-capability res-package
mgcp package-capability sst-package
no mgcp timer receive-rtcp
mgcp sdp simple
mgcp fax t38 inhibit
mgcp rtp payload-type g726r16 static
!
mgcp profile default
1
!
1
dial-peer cor custom
!
dial-peer voice 1 pots
application mgcpapp
port 1/0:23
1
dial-peer voice 999410 pots
application mgcpapp
port 4/1/0
!
1
line con 0
password cisco
 login
line 65
flush-at-activation
no activation-character
no exec
transport preferred none
 transport input all
line aux 0
line vty 0 4
password cisco
login
!
end
```

## 经过测试的Cisco和Avaya IP-PBX系统之间的互操作性

本节提供通过Q.SIG PRI中继在Cisco Call Manager 4.1(2)平台和运行Communication Manager 2.0的Avaya S8700/G650之间测试的功能列表:

- 名称和号码显示(双向)
- 呼叫转移
- 两个系统之间的会议呼叫

### <u>集成Cisco Unity Voice Mail以支持Cisco和Avaya IP电话</u>

此时,可以使用Q.SIG中继在运行Avaya Communication Manager 2.0的Avaya S8700/G650与运行 Call Manager版本4.1(2)的Cisco Call Manager平台之间进行呼叫,并且Cisco 3745 MGCP设备提供 物理ISDNPRI连接到Avaya S8700/G650。Cisco Call Manager平台上可以添加Cisco Unity服务器

,以便为Cisco和Avaya IP电话提供语音邮件支持。要启用此功能,管理员需要在Cisco Call Manager平台上配置Cisco Unity。本节包含如何在Cisco Call Manager Administration管理页面上配 置Cisco Unity的屏幕截图的步骤。

注意: 大多数配置都在思科语音邮件端口向导上执行。

#### 将Cisco Unity添加到Cisco Call Manager

请完成以下步骤:

1. 在"功能"下,选**择"语音邮件">"语音邮件端口向导**"。选择**创建新语音邮件服务器**并向其添加端 口,然后单**击下一步**。

| display station /00/                                | Page 2 of 4                              |
|-----------------------------------------------------|------------------------------------------|
|                                                     | STATION                                  |
| FEATURE OPTIONS                                     |                                          |
| LWC Reception: spe                                  | Auto Select Any Idle Appearance? n       |
| LWC Activation? y                                   | Coverage Msg Retrieval? y                |
| LWC Log External Calls? n                           | Auto Answer: none                        |
| CDR Privacy? n                                      | Data Restriction? n                      |
| Redirect Notification? y                            | Idle Appearance Preference? n            |
| Per Button Ring Control? n                          |                                          |
| Bridged Call Alerting? n                            | Restrict Last Appearance? y              |
| Active Station Ringing: continuous                  |                                          |
| H.320 Conversion? y<br>Service Link Node: ac-peoded | Per Station CPN - Send Calling Number? y |
| Multimedia Node: as needed                          | Audible Message Waiting? n               |
| HWI Served User Tune: asia-mui                      | Disnlau Client Redirection? n            |
| the original about the dord the                     | Select Last Used Annearance? n           |
|                                                     | Coverage After Forwarding? s             |
|                                                     | Hultinedia Farlu Answer? n               |
|                                                     | Direct IP-IP Audio Connections? u        |
| Emergency Location Ext: 7007                        | IP Audio Hairpinning? u                  |

2. 输入思科语音邮件服务器名称,如AvayaUM3,然后单击Next。

| System Route Plan Service Feature Device User Application Help       |     |
|----------------------------------------------------------------------|-----|
| Cisco CallManager Administration                                     | dh. |
| Cisco Voice Mail Port Wizard                                         |     |
| Cisco Voice Mail Server                                              |     |
|                                                                      |     |
|                                                                      |     |
| Add ports to a new Cisco Voice Mail Server using this name: AveyeUM3 |     |
|                                                                      |     |
|                                                                      |     |
| Back Next Cancel                                                     |     |
|                                                                      |     |
|                                                                      |     |
|                                                                      |     |
|                                                                      |     |

3. 选择所需的语音邮件端口数,然后单击"下**一步"**。

| System Route Plan Service Feature Device User Application Help Cisco CallManager Administration For Cisco IP Telephony Solutions |
|----------------------------------------------------------------------------------------------------|
| Cisco Voice Mail Port Wizard                                                                                                    |
| Cisco Voice Mail Ports                                                                                                    |
| AvayaUM3 currently has 0 ports configured.<br>How many ports do you want to add? 2                                               |
| Back Next Cancel                                                                                                    |
|                                                                                                    |
|                                                                                                    |

4. 输入语音邮件端口的说明和设备池。在示例配置中,输入Avaya VMailPorts作为说明,输入 Default作为设备池。

| display trunk-group 1                                                                                                    | Page 2 oF 22                                                                                                    |
|----------------------------------------------------------------------------------------------------|----------------------------------------------------------------------------------------------------|
| TRUNK FEATURES                                                                                                    |                                                                                                    |
| ACA Assignment? n                                                                                                    | Measured: internal Widehand Sunnort? n                                                                                                    |
|                                                                                                    | Internal Alert2 n Maintenance Tests2 u                                                                                                    |
|                                                                                                    | Dete Destuistien 10 Maintenance resust y                                                                                                    |
|                                                                                                    | Data Restriction? n NGH-ISC Trunk Member: 10                                                                                                    |
|                                                                                                    | Send Name: y Send Calling Number: y                                                                                                    |
| Used for DCS? n                                                                                                    | Hop Dat? v                                                                                                    |
| Sunnress # Autnulsing? n                                                                                                    | Numbering Format: public                                                                                                    |
| Autoping Chappel ID Encoding                                                                                                    | · ovelucius IIII IE Treatmont: coruico-prouider                                                                                                    |
| ourgoing channel to Encourny                                                                                                    | . exclusive out it freatment. Service-provider                                                                                                    |
|                                                                                                    |                                                                                                    |
|                                                                                                    | Replace Restricted Numbers? n                                                                                                    |
|                                                                                                    | Replace Unavailable Numbers? n                                                                                                    |
|                                                                                                    | Send Called/Busu/Connected Number: u                                                                                                    |
|                                                                                                    |                                                                                                    |
| Cond UNIT TEO                                                                                                    |                                                                                                    |
| send oor ter y                                                                                                    |                                                                                                    |
| Send UCID? y                                                                                                    |                                                                                                    |
| Send Codeset 6/7 LAI IE? U                                                                                                    | Ds1 Echo Cancellation? n                                                                                                    |
|                                                                                                    |                                                                                                    |
| Path Penlacement with Retent                                                                                                    | ion2 u                                                                                                    |
| rach kepiacehent with ketent                                                                                                    | rom à                                                                                                    |
|                                                                                                    |                                                                                                    |
| SBS? n                                                                                                    | Network (Japan) Needs Connect Before Disconnect? y                                                                                                    |
|                                                                                                    |                                                                                                    |
|                                                                                                    |                                                                                                    |
|                                                                                                    |                                                                                                    |
|                                                                                                    |                                                                                                    |
|                                                                                                    |                                                                                                    |
|                                                                                                    |                                                                                                    |
| . 输入起始目录号码(如4406)和氢                                                                                                    | 显示(如语音邮件),然后单击"下 <b>一步"</b> 。                                                                                                    |
| . 输入起始目录号码(如4406)和氢<br>                                                                                                    | 显示(如语音邮件),然后单击"下 <b>一步"</b> 。<br>                                                                                                    |
| . 输入起始目录号码(如4406)和显<br>cancel refresh enter clear                                                                                                    | 显示(如语音邮件),然后单击"下 <b>一步"</b> 。<br>help go to page next page prev page<br>Page 1 of 2                                                                                                    |
| . 输入起始目录号码(如4406)和显<br>cancel refresh enter clear<br>display ds1 01A09                                                                                                    | 显示(如语音邮件),然后单击"下 <b>一步"</b> 。<br>heip <u>go to page</u> next page prev page<br>Page 1 of 2                                                                                                    |
| . 输入起始目录号码(如4406)和显<br>cancel refresh enter clear<br>display ds1 01A09                                                                                                    | 显示(如语音邮件),然后单击"下 <b>一步"</b> 。<br>help go to page next page prev page<br>Page 1 of 2<br>DS1 CIRCUIT PACK                                                                                                    |
| . 输入起始目录号码(如4406)和5<br>cancel refresh enter clear<br>display ds1 81889                                                                                                    | 显示(如语音邮件),然后单击"下 <b>一步"</b> 。<br>heip <u>go to page next page prev page</u><br>Page 1 of 2<br>DS1 CIRCUIT PACK                                                                                                    |
| . 输入起始目录号码(如4406)和5<br>cancel refresh enter clear<br>display ds1 81A89<br>Location: 81A89                                                                                                    | 显示(如语音邮件),然后单击"下 <b>一步"</b> 。<br>help go to page next page prev page<br>Page 1 of 2<br>DS1 CIRCUIT PACK<br>Name: QSIG                                                                                                    |
| . 输入起始目录号码(如4406)和5<br>cancel refresh enter clear<br>display ds1 01A09<br>Location: 01A09<br>Bit Rate: 1.544                                                                                                    | 显示(如语音邮件),然后单击"下 <b>一步"</b> 。<br>heip go to page next page prev page<br>Page 1 of 2<br>DS1 CIRCUIT PACK<br>Name: QSIG<br>Line Coding: b8zs                                                                                                    |
| . 输入起始目录号码(如4406)和5<br>cancel refresh enter clear<br>display ds1 01A09<br>Location: 01A09<br>Bit Rate: 1.544<br>Line Compensation: 1                                                                                                    | 显示(如语音邮件),然后单击"下 <b>一步"</b> 。<br>help go to page next page prev page<br>Page 1 of 2<br>DS1 CIRCUIT PACK<br>Name: QSIG<br>Line Coding: b8zs<br>Franing Mode: esf                                                                                                    |
| . 输入起始目录号码(如4406)和5<br>cancel refresh enter clear<br>display ds1 01A09<br>Location: 01A09<br>Bit Rate: 1.544<br>Line Conpensation: 1<br>Signaling Mode: isdn-pri                                                                                                    | 显示(如语音邮件),然后单击"下 <b>一步"</b> 。<br>help go to page next page prev page<br>Page 1 of 2<br>DS1 CIRCUIT PACK<br>Name: QSIG<br>Line Coding: b8zs<br>Franing Mode: esf                                                                                                    |
| . 输入起始目录号码(如4406)和5<br>cancel refresh enter clear<br>display ds1 01A09<br>Location: 01A09<br>Bit Rate: 1.544<br>Line Conpensation: 1<br>Signaling Mode: isdn-pri<br>Connect: pbx                                                                                                    | 显示(如语音邮件),然后单击"下 <b>一步"</b> 。<br>help go to page next page prev page<br>Page 1 of 2<br>DS1 CIRCUIT PACK<br>Name: QSIG<br>Line Coding: b8zs<br>Franing Hode: esf<br>Interface: peer-naster                                                                                                    |
| . 输入起始目录号码(如4406)和5<br>cancel refresh enter clear<br>display ds1 01A09<br>Location: 01A09<br>Bit Rate: 1.544<br>Line Conpensation: 1<br>Signaling Mode: isdn-pri<br>Connect: pbx<br>TN-C7 Long Timers? n                                                                                                    | 显示(如语音邮件),然后单击"下 <b>一步"</b> 。<br>help go to page next page prev page<br>Page 1 of 2<br>DS1 CIRCUIT PACK<br>Name: QSIG<br>Line Coding: b8zs<br>Franing Hode: esf<br>Interface: peer-master<br>Peer Protocol: Q-SIG                                                                                                    |
| . 输入起始目录号码(如4406)和5<br>cancel refresh enter clear<br>display ds1 01A09<br>Location: 01A09<br>Bit Rate: 1.544<br>Line Conpensation: 1<br>Signaling Mode: isdn-pri<br>Connect: pbx<br>TN-C7 Long Timers? n<br>Interworking Message: PROGress                                                                                                    | 显示(如语音邮件),然后单击"下 <b>一步"</b> 。<br>help go to page next page prev page<br>Page 1 of 2<br>DS1 CIRCUIT PACK<br>Name: QSIG<br>Line Coding: b8zs<br>Franing Hode: esf<br>Interface: peer-master<br>Peer Protocol: Q-SIG<br>Side: a                                                                                                    |
| . 输入起始目录号码(如4406)和5<br>cancel refresh enter clear<br>display ds1 01A09<br>Location: 01A09<br>Bit Rate: 1.544<br>Line Compensation: 1<br>Signaling Mode: isdn-pri<br>Connect: pbx<br>TN-C7 Long Timers? n<br>Interworking Message: PROGress<br>Interface Companding: mulaw                                                                                                    | With the second second secon  |
| . 输入起始目录号码(如4406)和5<br>cancel refresh enter clear<br>display ds1 01A09<br>Location: 01A09<br>Bit Rate: 1.544<br>Line Compensation: 1<br>Signaling Mode: isdn-pri<br>Connect: pbx<br>TN-C7 Long Timers? n<br>Interworking Message: PROGress<br>Interface Companding: mulaw<br>Idle Code: 1111111                                                                                                    | With the second second secon  |
| . 输入起始目录号码(如4406)和氢<br>cancel refresh enter clear<br>display ds1 01A09<br>Location: 01A09<br>Bit Rate: 1.544<br>Line Compensation: 1<br>Signaling Mode: isdn-pri<br>Connect: pbx<br>TN-C7 Long Timers? n<br>Interworking Message: PROGress<br>Interface Companding: mulaw<br>Idle Code: 1111111                                                                                                    | 2示(如语音邮件),然后单击"下 <b>一步</b> "。<br>heip go to page next page prev page<br>Page 1 of 2<br>DS1 CIRCUIT PACK<br>Name: QSIG<br>Line Coding: b8zs<br>Franing Hode: esf<br>Interface: peer-naster<br>Peer Protocol: Q-SIG<br>Side: a<br>CRC? n<br>P/Apalon Bearer Capability: 3.1kHz                                                                                                    |
| . 输入起始目录号码(如4406)和5<br>cancel refresh enter clear<br>display ds1 01A09<br>Location: 01A09<br>Bit Rate: 1.544<br>Line Compensation: 1<br>Signaling Mode: isdn-pri<br>Connect: pbx<br>TN-C7 Long Timers? n<br>Interworking Message: PROGress<br>Interface Companding: mulaw<br>Idle Code: 11111111                                                                                                    | With the second second secon  |
| . 输入起始目录号码(如4406)和5<br>cancel refresh enter clear<br>display ds1 01A09<br>Location: 01A09<br>Bit Rate: 1.544<br>Line Compensation: 1<br>Signaling Mode: isdn-pri<br>Connect: pbx<br>TN-C7 Long Timers? n<br>Interworking Message: PROGress<br>Interface Companding: mulaw<br>Idle Code: 11111111                                                                                                    | 2示(如语音邮件),然后单击"下一步"。<br>heip go to page next page prev page<br>Page 1 of 2<br>DS1 CIRCUIT PACK<br>Name: QSIG<br>Line Coding: b8zs<br>Framing Mode: esf<br>Interface: peer-master<br>Peer Protocol: Q-SIG<br>Side: a<br>CRC? n<br>P/Analog Bearer Capability: 3.1kHz                                                                                                    |
| . 输入起始目录号码(如4406)和5<br>cancel refresh enter clear<br>display ds1 01A09<br>Location: 01A09<br>Bit Rate: 1.544<br>Line Compensation: 1<br>Signaling Mode: isdn-pri<br>Connect: pbx<br>TN-C7 Long Timers? n<br>Interworking Message: PROGress<br>Interface Companding: mulaw<br>Idle Code: 11111111                                                                                                    | Name: QSIG<br>Line Coding: b8zs<br>Framing Mode: esf<br>Interface: peer-master<br>Peer Protocol: Q-SIG<br>Side: a<br>CRC? n<br>P/Analog Bearer Capability: 3.1kHz                                                                                                    |
| ・输入起始目录号码(如4406)和気<br>cancel refresh enter clear<br>display ds1 01A09          Location: 01A09         Bit Rate: 1.544         Line Compensation: 1         Signaling Mode: isdn-pri         Connect: pbx         TN-C7 Long Timers? n         Interworking Hessage: PROGress         Interface Companding: mulaw         Idle Code: 1111111                                                          | Reference of the service of the service of the se  |
| 输入起始目录号码(如4406)和気<br>cancel refresh enter clear<br>display ds1 01A09<br>Location: 01A09<br>Bit Rate: 1.544<br>Line Compensation: 1<br>Signaling Mode: isdn-pri<br>Connect: pbx<br>TN-C7 Long Timers? n<br>Interworking Message: PROGress<br>Interface Companding: mulaw<br>Idle Code: 11111111<br>DC                                                                                                  | Reference of ACH Area of the second of the second of the  |
| A 分起始目录号码(如4406)和5<br>cancel refresh enter clear<br>display ds1 01A09<br>Location: 01A09<br>Bit Rate: 1.544<br>Line Compensation: 1<br>Signaling Mode: isdn-pri<br>Connect: pbx<br>TN-C7 Long Timers? n<br>Interworking Message: PROGress<br>Interface Companding: mulaw<br>Idle Code: 11111111<br>DC<br>Slip Detection? n                                                                            | And Control of the server of the server of  |
| A 分表的目录号码(如4406)和5<br>cancel refresh enter clear<br>display ds1 01A09<br>Location: 01A09<br>Bit Rate: 1.544<br>Line Compensation: 1<br>Signaling Mode: isdn-pri<br>Connect: pbx<br>TN-C7 Long Timers? n<br>Interworking Message: PROGress<br>Interface Companding: mulaw<br>Idle Code: 11111111<br>DC<br>Slip Detection? n                                                                            | And Andrewski (1998) (1999) (1999) ( |
| 输入起始目录号码(如4406)和5<br>cancel refresh enter clear<br>display ds1 01A09 Location: 01A09<br>Bit Rate: 1.544<br>Line Compensation: 1<br>Signaling Mode: isdn-pri<br>Connect: pbx<br>TN-C7 Long Timers? n<br>Interworking Message: PROGress<br>Interface Companding: mulaw<br>Idle Code: 11111111<br>DC Slip Detection? n Echo Cancellation? n                                                              | And Control of the second state of the second state of the second |
| 输入起始目录号码(如4406)和5<br>cancel refresh enter clear<br>display ds1 01A09          Location: 01A09<br>Bit Rate: 1.544         Line Compensation: 1<br>Signaling Mode: isdn-pri<br>Connect: pbx<br>TN-C7 Long Timers? n<br>Interworking Message: PR0Gress<br>Interface Companding: mulaw<br>Idle Code: 11111111         DC         Slip Detection? n         Echo Cancellation? n                           | And Control of the server of the server of  |
| 输入起始目录号码(如4406)和5<br>cancel refresh enter clear<br>display ds1 01A09          Location: 01A09<br>Bit Rate: 1.544         Line Compensation: 1<br>Signaling Mode: isdn-pri<br>Connect: pbx<br>TN-C7 Long Timers? n<br>Interworking Message: PROGress<br>Interface Companding: mulaw<br>Idle Code: 1111111         DC         Slip Detection? n         Echo Cancellation? n                            | The go to page next page prev page<br>Page 1 of 2<br>Page 1 of 2<br>DS1 CIRCUIT PACK<br>Name: QSIG<br>Line Coding: b8zs<br>Framing Hode: esf<br>Interface: peer-master<br>Peer Protocol: Q-SIG<br>Side: a<br>CRC? n<br>P/Analog Bearer Capability: 3.1kHz<br>Near-end CSU Type: other                                                                                                    |
| . 输入起始目录号码(如4406)和场<br>cancel refresh enter clear<br>display ds1 01009          Location: 01A09<br>Bit Rate: 1.544         Line Compensation: 1         Signaling Mode: isdn-pri<br>Connect: pbx         TN-C7 Long Timers? n         Interworking Message: PR0Gress         Interface Companding: mulaw         Idle Code: 1111111         DC         Slip Detection? n         Echo Cancellation? n | Log (如语音邮件),然后单击"下一步"。<br>hep go to page next page prev page<br>Page 1 of 2<br>DS1 CIRCUIT PACK<br>Name: QSIG<br>Line Coding: b8zs<br>Framing Mode: esf<br>Interface: peer-master<br>Peer Protocol: Q-SIG<br>Side: a<br>CRC? n<br>P/Analog Bearer Capability: 3.1kHz<br>Near-end CSU Type: other                                                                                                    |
| . 输入起始目录号码(如4406)和5<br>cancel refresh enter clear<br>display ds1 01A09<br>Location: 01A09<br>Bit Rate: 1.544<br>Line Compensation: 1<br>Signaling Mode: isdn-pri<br>Connect: pbx<br>TN-C7 Long Timers? n<br>Interworking Message: PROGress<br>Interface Companding: mulaw<br>Idle Code: 11111111<br>DC<br>Slip Detection? n<br>Echo Cancellation? n                                                   | And Control of the answer of the answer of  |

6. 下一个屏幕会问,"是否要将这些目录号码添加到线路组?"选择是。将目录号码添加到新线路组,然后单击"下一步"。

| cancel                                                   | refresh                                                            | enter                                        | clear                             | help                          | go to page                                           | next page             | prev page                  |                                             |                                               |                 |
|----------------------------------------------------------|--------------------------------------------------------------------|----------------------------------------------|-----------------------------------|-------------------------------|------------------------------------------------------|-----------------------|----------------------------|---------------------------------------------|-----------------------------------------------|-----------------|
| display                                                  | trunk-g                                                            | roup 1                                       |                                   |                               |                                                      |                       |                            | Page                                        | 1 0f                                          | 22              |
|                                                          |                                                                    |                                              |                                   | TRUNK                         | GROUP                                                |                       |                            |                                             |                                               |                 |
| Group N<br>Group<br>Dire<br>Dial A<br>Queue L<br>Service | umber: 1<br>Name: 0<br>ction: t<br>ccess? y<br>ength: 0<br>Tupe: t | SIG TRU<br>wo-way                            | NKING                             | Gr<br>Dutgoing<br>Busy T<br>A | oup Type:<br>COR<br>Display<br>hreshold:<br>uth Code | isdn<br>90<br>9<br>99 | TN: 1<br>Carr<br>Nigh<br>T | CDR Repo<br>ier Medi<br>t Servic<br>estCall | rts: n<br>TAC: *0<br>Jn: PRI<br>2:<br>ITC: re | 1<br>/BRI<br>st |
| 501 4100                                                 | Type: e                                                            |                                              | Far                               | End Test                      | Line No:                                             |                       |                            | cocourt .                                   |                                               |                 |
| TestCal<br>TRUNK P                                       | 1 BCC: 4<br>ARAHETER<br>Codese<br>Nax Mes                          | S<br>t to Sei<br>sage Si                     | nd Disp<br>ze to S                | lay: 0<br>end: 260            | Codese                                               | et to Se              | nd Natio                   | nal IEs:                                    | 6                                             |                 |
| Supp1                                                    | enentary                                                           | Servic                                       | e Proto                           | col: b                        | Digit                                                | Handlin               | ig (in∕ou                  | t): enblo                                   | oc/enbl                                       | oc              |
|                                                          | Tru                                                                | ink Hunt                                     | : ascen                           | d                             |                                                      | Di                    | QSIG Val<br>qital Lo       | ue-Added<br>ss Group                        | ? y<br>: 13                                   |                 |
| Calling<br>Discon<br>Answer                              | Number<br>E<br>nect Sup<br>Supervi                                 | - Deleto<br>it Rate<br>pervision<br>sion Tin | e:<br>: 1200<br>n - In?<br>meout: | Insert:<br>y Out?<br>Ø        | Synchroni<br>Y                                       | lzation:              | Numberin<br>async          | g Format<br>Duplex                          | : pub-u<br>: full                             | nk              |

7. 输入与您之前输入的语音邮件服务器匹配的线路组名称,例如AvayaUM3。

| display trunk-group 1             | Page 2 of 22                                      |
|-----------------------------------|---------------------------------------------------|
| TRUNK FEATURES                    |                                                   |
| ACA Assignment? n                 | Heasured: internal Wideband Support? n            |
|                                   | Internal Alert? n Maintenance Tests? y            |
|                                   | Data Restriction? n NCA-TSC Trunk Member: 10      |
|                                   | Send Name: y Send Calling Number: y               |
| Used For DCS? n                   | Hop Dgt? y                                        |
| Suppress # Outpulsing? n          | Numbering Format: public                          |
| Outgoing Channel ID Encoding:     | exclusive UUI IE Treatment: service-provider      |
| 377 - 29<br>                      |                                                   |
|                                   | Replace Restricted Numbers? n                     |
|                                   | Replace Unavailable Numbers? n                    |
|                                   | Send Called/Busy/Connected Number: y              |
|                                   |                                                   |
| Send UUI IE? y                    |                                                   |
| Send UCID? y                      |                                                   |
| Send Codeset 6/7 LAI IE? y        | DS1 Echo Cancellation? n                          |
| where a second one works a second |                                                   |
| Path Replacement with Retention   | onr y                                             |
| cheg - M                          | stumpt (Issae) Mande Persont Defeue Discovered u  |
| 2823. U M                         | etwork (Japan) Neeus connect before disconnect? y |
|                                   |                                                   |
|                                   |                                                   |

8. 下一个屏幕显示目前为止输入的配置。如果配置没有更改,请单击**完成**。

| ispl | ay truni  | (-group | 1    |      |             |                     | Page  | 6 OF | 22 |
|------|-----------|---------|------|------|-------------|---------------------|-------|------|----|
|      |           |         |      |      | TRUNK GROUP |                     |       |      |    |
|      |           |         |      |      | Administ    | tered Members (min/ | max): | 1/23 |    |
| ROUP | MEMBER    | ASSIGN  | HENT | s    | Tota        | al Administered Hem | bers: | 23   |    |
|      |           |         |      |      |             |                     |       |      |    |
|      | Port      | Code    | SFx  | Name | Night       | Sig Grp             |       |      |    |
| 1:   | 01A 89 81 | TN464   | G    |      | ्र<br>      |                     |       |      |    |
| 2:   | 01A 09 02 | TN464   | G    |      |             | 1                   |       |      |    |
| 3:   | 01A 09 03 | TN464   | G    |      |             | 1                   |       |      |    |
| 4.5  | 01A 09 04 | TN464   | G    |      |             | 1                   |       |      |    |
| 5:   | 01A 09 05 | TN464   | G    |      |             | 1                   |       |      |    |
| 6:   | 018 09 06 | TN464   | G    |      |             | 1                   |       |      |    |
| 7:   | 0100907   | TN464   | G    |      |             | 3                   |       |      |    |
| 8 :  | 01A 09 08 | TN464   | G    |      |             | 1                   |       |      |    |
| 9:   | 01A 09 09 | TN464   | G    |      |             | 1                   |       |      |    |
| 10:  | 0140910   | TN464   | G    |      |             | 1                   |       |      |    |
| 11:  | 0160911   | TN464   | G    |      |             | 1                   |       |      |    |
| 12:  | 0140912   | TN464   | G    |      |             | 1                   |       |      |    |
| 13:  | 01A0913   | TN464   | G    |      |             | 1                   |       |      |    |
| 14:  | 0160914   | TN464   | G    |      |             | 1                   |       |      |    |
| 15:  | 0100915   | TN464   | G    |      |             | 1                   |       |      |    |
|      |           | 1000    | 12   |      |             |                     |       |      |    |

9. 在寻线**列表管理网页上单**击添加新寻线列表。

| display    | ) sign      | aling- | group              | 1                  |                                         |                          |                                                                                     |
|------------|-------------|--------|--------------------|--------------------|-----------------------------------------|--------------------------|-------------------------------------------------------------------------------------|
|            |             |        |                    |                    | SIGNALING                               | GROUP                    |                                                                                     |
| Group      | Nunbe       | r: 1   | Ass                | ociated<br>Primary | Group Type:<br>Signaling?<br>D-Channel: | isdn-pri<br>y<br>01A0924 | Max number of NCA TSC: 10<br>Max number of CA TSC: 10<br>Trunk Group for NCA TSC: 1 |
|            | Trunk<br>Su | Group  | for<br>ntary       | Channel<br>Service | Selection:<br>Protocol:                 | 1<br>b                   | X-Mobility/Wireless Type: NONE<br>Network Call Transfer? n                          |
|            |             |        | and sol <u>f</u> t |                    |                                         |                          |                                                                                     |
|            |             |        |                    |                    |                                         |                          |                                                                                     |
|            |             |        |                    |                    |                                         |                          |                                                                                     |
|            |             |        |                    |                    |                                         |                          |                                                                                     |
|            |             |        |                    |                    |                                         |                          |                                                                                     |
|            |             |        |                    |                    |                                         |                          |                                                                                     |
|            |             |        |                    |                    |                                         |                          |                                                                                     |
| Bartonetta |             |        |                    | defendence des     |                                         |                          |                                                                                     |
| Command    | 1:          |        |                    | ana ing an         |                                         |                          |                                                                                     |

10. 输入寻线列表名称和说明,例如Avaya VMailHL。此外,为Cisco Call Manager**组**选择 Default。

| car        | ncel |         | ſ  | efre | sh  |     | ente       | er clear             | he                 | elp          | go to page     | next page            | prev page   |      |              |              |            |
|------------|------|---------|----|------|-----|-----|------------|----------------------|--------------------|--------------|----------------|----------------------|-------------|------|--------------|--------------|------------|
| isp        | 11   | ay      | r  | out  | te- | -pa | atter      | n 4                  |                    |              |                |                      |             | -    | Page         | 1 0          | F 3        |
|            |      |         |    |      |     |     |            | Pattern N            | unber              | : 4          | Patter<br>Seci | 'n Name:<br>ure SIP? | isdn t<br>n | est  |              |              |            |
|            | GI   | rp<br>D | FF | ۹L   | NF  | 'n  | Pfx<br>Mrk | Hop Toll<br>Lmt List | No.<br>Del<br>Dats | Inse<br>Digi | rted<br>ts     |                      |             |      |              | DCS/<br>QSIC | / IXC<br>G |
| 1:         | 1    |         | 1  | 1    | 46  | 38  |            | 4                    |                    |              |                |                      |             |      |              | n            | user       |
| 2:         |      |         |    |      |     |     |            |                      |                    |              |                |                      |             |      |              | n            | user       |
| 3:         |      |         |    |      |     |     |            |                      |                    |              |                |                      |             |      |              | n            | user       |
| 4:         |      |         |    |      |     |     |            |                      |                    |              |                |                      |             |      |              | n            | user       |
| 5:         |      |         |    |      |     |     |            |                      |                    |              |                |                      |             |      |              | n            | user       |
| 6:         |      |         |    |      |     |     |            |                      |                    |              |                |                      |             |      |              | n            | user       |
|            | ļ    | 800     | ្ត | UNL. | UE  |     | TSC        | CA-TSC               | ITC                | BCIE         | Service        | e/Featuro            | e BAND      | No.  | Numbe        | ring         | LAR        |
|            |      | 1       | ~  | •    | 4   | w   |            | Request              |                    |              |                |                      | 200         | odde | FUFMa        | <b>1</b>     |            |
| 4          |      |         |    |      |     |     |            | bobood ad            | wart               |              |                |                      | Sur         | auur | ess<br>nub_u | inte -       | 0000       |
|            | 2    | 8       | 2  | 2    | 2   |     | 2          | as-neeueu            | Post               |              |                |                      |             |      | pan-a        | ink .        | none       |
| ÷.         | 2    | 8       | 2  | 2    | 2   | 2   |            |                      | Post               |              |                |                      |             |      |              |              | none       |
|            | 2    | 2       | 2  | 2    | 2   |     |            |                      | Pact               |              |                |                      |             |      |              |              | none       |
| 2.         | 2    | 2       | 2  | 2    | 2   |     |            |                      | Pact               |              |                |                      |             |      |              |              | none       |
| 2.         | 2    | 2       | 2  | 2    | 2   |     |            |                      | rest               |              |                |                      |             |      |              |              | none       |
| <b>U</b> - | 4    | 9       | 2  | 2    | 9   |     |            |                      | rest               | 65           |                |                      |             |      |              |              | none       |
|            |      |         |    |      |     |     |            |                      |                    |              |                |                      |             |      |              |              |            |

11. 此屏幕捕获是成功添加寻线列表的结果。点击添加线路组。

|          | A   | IAR DI | GIT ANALY | SIS TABI | LE   | Percent Fu | 11: | 2 |
|----------|-----|--------|-----------|----------|------|------------|-----|---|
|          |     |        |           |          |      |            |     |   |
| Dialed   | Tot | al     | Route     | Call     | Node | ANI        |     |   |
| String   | Min | Max    | Pattern   | Туре     | Nun  | Reqd       |     |   |
| 4.       | 4   | 4      | 20        | aar      |      | у          |     |   |
| 4        | 7   | 7      | 999       | aar      |      | n          |     |   |
| 4991     | 4   | 4      | 4         | aar      |      | У          |     |   |
| 4008     | 4   | 4      | 4         | aar      |      | У          |     |   |
| 4015     | 4   | 4      | 4         | aar      |      | n          |     |   |
| 44       | 4   | 4      | 4         | aar      |      | y          |     |   |
| 5        | 4   | 4      | 10        | aar      |      | n          |     |   |
| 5        | 7   | 7      | 999       | aar      |      | n          |     |   |
| 5001     | 4   | 4      | 25        | aar      |      | n          |     |   |
| 5 05 0   | 4   | 4      | 10        | aar      |      | n          |     |   |
| 555      | 7   | 7      | 4         | aar      |      | n          |     |   |
| 7        | 7   | 7      | 999       | aar      |      | n          |     |   |
| 70007950 | 8   | 8      | 45        | aar      |      | n          |     |   |
| 8        | 7   | 7      | 999       | aar      |      | n          |     |   |
| 88001    | 5   | 5      | 65        | aar      |      | n          |     |   |

12. 选择之前配置的线路组。在本例中,它是AvayaUM3。

| display station 7007         | Page 2 of 4                              |
|------------------------------|------------------------------------------|
|                              | STATION                                  |
| FEATURE OPTIONS              |                                          |
| LWC Reception: spe           | Auto Select Any Idle Appearance? n       |
| LWC Activation? y            | Coverage Hsg Retrieval? y                |
| LWC Log External Calls? n    | Auto Answer: none                        |
| CDR Privacy? n               | Data Restriction? n                      |
| Redirect Notification? y     | Idle Appearance Preference? n            |
| Per Button Ring Control? n   |                                          |
| Bridged Call Alerting? n     | Restrict Last Appearance? y              |
| Active Station Ringing: cont | nuous                                    |
| H.320 Conversion? y          | Per Station CPN - Send Calling Number? y |
| Multimedia Made: opha        | end Audible Meccane Waiting? n           |
| MUI Served User Tune: asia   | mui Dicnlau Client Redivection? n        |
| init served user type. dsty  | Soloet Last lised Onesware? n            |
|                              | Couprane Ofter Forwarding? c             |
|                              | Hultinodia Farlu Ancume? n               |
|                              | Direct IP-IP Oudio Connections? u        |
| Emergency Location Ext: 7887 | IP Audio Hairninning u                   |
| courgency cocación exe. roor | in nouro nari priming: y                 |

13. 下一个屏幕截图显示成功插入线路组的结果。

| Hunt List ୍ଦୁo    | nfiguration                                                                 | Add a new Hu<br>Back to Find/List Hun<br>Dependency Re | nt List<br>t Lists<br>acords |
|-------------------|-----------------------------------------------------------------------------|--------------------------------------------------------|------------------------------|
| Hunt List Details | Hunt List: Avaya VMail                                                      | HL                                                     |                              |
| AvayaUM3          | Status: Line Group insert con                                               | npleted                                                |                              |
|                   | Copy Update Delete                                                          | e Reset                                                |                              |
|                   | Hunt List Information                                                       |                                                        |                              |
|                   | Hunt List Name*                                                             | Aveya VMail HL                                         |                              |
|                   | Description                                                                 | Avaya VMail HL                                         |                              |
|                   | Cisco CallManager Group*                                                    | Default 💌                                              |                              |
|                   | Enable this Hunt List (                                                     | change effective on Update; no reset required)         |                              |
|                   | Hunt List Member Infor                                                      | mation                                                 |                              |
|                   | Add Line Group                                                              |                                                        |                              |
|                   | Selected Groups*<br>(ordered by highest<br>priority)                        | 5UM3                                                   | ÷                            |
|                   |                                                                             | ▼ ▲                                                    |                              |
|                   | Removed Groups<br>(to be removed from<br>Hunt List when you<br>dick Update) |                                                        |                              |

14. 转到Route Plan > Route/Hunt > Hunt Pilot。从Hunt Pilot屏幕中单击Add a New Hunt Pilot。

| System Foute Plan Service Feature Devic                                             | e User Application Help                                   |                           |
|-------------------------------------------------------------------------------------|-----------------------------------------------------------|---------------------------|
| Cisco CallManager Administr<br>For Cisco IP Telephony Solutions                     | ation dim                                                 | Sesteres<br>              |
| Find and List Hunt Pilot                                                            | S Add a New Hu                                            | int Pilot                 |
| No current search                                                                   |                                                           |                           |
| Find Hunt Pilots where Pattern  and show 20  items per page To list all items, dick | Find without entering any search text.                    |                           |
|                                                                                     |                                                           |                           |
|                                                                                     |                                                           |                           |
|                                                                                     |                                                           |                           |
| '<br>15. 在寻线引导(如4408)中输入<br>                                                        | ,然后选择寻线列表(如Avaya VI<br>go to page   next page   prev page | Mail HL),然后单击 <b>插入</b> 。 |
| display ds1 01A09                                                                   |                                                           | Page 1 of 2               |
|                                                                                     | DS1 CIRCUIT PHCK                                          |                           |
| Location: 01A09                                                                     | Name: QS                                                  | IG                        |
| Line Compensation: 1                                                                | Franing Mode: es                                          | zs<br>F                   |
| Signaling Mode: isdn-pri                                                            |                                                           |                           |
| TN-C7 Long Timers? n                                                                | Peer Protocol: 0-                                         | er-naster<br>SIG          |
| Intervorking Message: PROGress                                                      | Side: a                                                   |                           |
| Interface Companding: mulaw                                                         | CRC? n                                                    |                           |
| Ture Loue. TTTTTTT                                                                  | DCP/Analog Bearer Capability: 3.                          | 1kHz                      |
|                                                                                     |                                                           |                           |

16. 转到Feature > Voice Mail > Voice Mail Pilot,然后在结果的屏幕上单击Add a New Voice Mail Pilot。

Slip Detection? n

Echo Cancellation? n

Near-end CSU Type: other

| cancel                                                                                  | refresh                                                                                                   | enter                                                                                    | clear                                              | help                                                                      | go to page                                                               | next page                                          | prev page                                        |                                                                                        |                                              |            |
|-----------------------------------------------------------------------------------------|----------------------------------------------------------------------------------------------------|------------------------------------------------------------------------------------------|----------------------------------------------------|---------------------------------------------------------------------------|--------------------------------------------------------------------------|----------------------------------------------------|--------------------------------------------------|----------------------------------------------------------------------------------------|----------------------------------------------|------------|
| display                                                                                 | trunk-                                                                                                    | group 1                                                                                  |                                                    |                                                                           |                                                                          |                                                    |                                                  | Page                                                                                   | 1 of                                         | 22         |
|                                                                                         |                                                                                                    |                                                                                          |                                                    | TRUNK                                                                     | GROUP                                                                    |                                                    |                                                  |                                                                                        |                                              |            |
| Group N<br>Group<br>Dire<br>Dial A<br>Queue L<br>Service<br>TestCal<br>TRUNK P<br>Suppl | umber:<br>Name:<br>ction:<br>ccess?<br>ength:<br>Type:<br>1 BCC:<br>ARAHETE<br>Codes<br>Nax Me<br>ementar | 1<br>QSIG TRU<br>two-way<br>y<br>0<br>tie<br>4<br>RS<br>et to Se<br>ssage Si<br>y Servic | NKING<br>Far I<br>nd Displ<br>ze to So<br>e Protoc | Gr<br>Dutgoing<br>Busy T<br>A<br>End Test<br>Lay: 0<br>end: 260<br>col: b | oup Type:<br>COR:<br>Display<br>hreshold:<br>Line No:<br>Codese<br>Digit | isdn<br>90<br>99<br>99<br>n<br>et to Se<br>Handlin | (<br>TN: 1<br>Carri<br>Night<br>To<br>end Nation | CDR Report<br>TA<br>ier Medium<br>t Service:<br>estCall IT<br>nal IEs: 6<br>t): enbloc | s: n<br>C: *01<br>: PRI/<br>C: res<br>/enblo | 'BRI<br>it |
|                                                                                         | Tr                                                                                                    | unk Hunt                                                                                 | : ascen                                            | 1                                                                         |                                                                          |                                                    | OSIG Valu                                        | e-Added?                                                                               | u                                            |            |
| and the second                                                                          |                                                                                                    | unit in an e                                                                             |                                                    |                                                                           |                                                                          | Di                                                 | gital Los                                        | ss Group:                                                                              | 13                                           |            |
| Calling<br>Discon<br>Answer                                                             | Nunber<br>nect Su<br>Superv                                                                               | - Delet<br>Bit Rate<br>pervision<br>ision Ti                                             | e: 1200<br>n - In?<br>meout: (                     | Insert:<br>y Out?<br>ð                                                    | Synchroni<br>Y                                                           | ization:                                           | Numbering<br>async                               | g Format:<br>Duplex:                                                                   | pub-un<br>full                               | ik         |

17. 输入与先前配置的寻线引导号匹配的语音邮件引导号。在本例中,寻线引导号和语音邮件引 导号均为4408。

| TRUNK FEATURES<br>ACA Assignment? n<br>ACA Assignment? n<br>ACA Assignment? n<br>ACA Assignment? n<br>Internal Alert? n<br>Maintenance Tests? y<br>Data Restriction? n<br>NCA-TSC Trunk Member: 10<br>Send Name: y<br>Send Calling Number: y<br>Numbering Format: public<br>Outgoing Channel ID Encoding: exclusive<br>UUI IE Treatment: service-provider<br>Replace Restricted Numbers? n<br>Replace Unavailable Numbers? n<br>Send UUI IE? y<br>Send UCID? y<br>Send Codeset 6/7 LAI IE? y<br>Path Replacement with Retention? y     | display trunk-group 1          | Page 2 of 22                                     |
|----------------------------------------------------------------------------------------------------|--------------------------------|--------------------------------------------------|
| ACA Assignment? n<br>ACA Assignment? n<br>ACA Assignment? n<br>ACA Assignment? n<br>Internal Alert? n<br>Maintenance Tests? y<br>Data Restriction? n<br>NCA-TSC Trunk Member: 10<br>Send Name: y<br>Send Calling Number: y<br>Numbering Format: public<br>Outgoing Channel ID Encoding: exclusive<br>WUI IE Treatment: service-provider<br>Replace Restricted Numbers? n<br>Replace Unavailable Numbers? n<br>Send UUI IE? y<br>Send UCID? y<br>Send Codeset 6/7 LAI IE? y<br>Path Replacement with Retention? y                       | TRUNK FEATURES                 |                                                  |
| Internal Alert? n Maintenance Tests? y<br>Data Restriction? n NCA-TSC Trunk Member: 10<br>Send Name: y Send Calling Number: y<br>Used for DCS? n Hop Dgt? y<br>Suppress # Outpulsing? n Numbering Format: public<br>Outgoing Channel ID Encoding: exclusive UUI IE Treatment: service-provider<br>Replace Restricted Numbers? n<br>Replace Unavailable Numbers? n<br>Send Called/Busy/Connected Number: y<br>Send UCID? y<br>Send UCID? y<br>Send Codeset 6/7 LAI IE? y Ds1 Echo Cancellation? n<br>Path Replacement with Retention? y | ACA Assignment? n              | Heasured: internal Wideband Support? n           |
| Data Restriction? n NCA-TSC Trunk Member: 10<br>Send Name: y Send Calling Number: y<br>Used for DCS? n Hop Dgt? y<br>Suppress # Outpulsing? n Numbering Format: public<br>Outgoing Channel ID Encoding: exclusive UUI IE Treatment: service-provider<br>Replace Restricted Numbers? n<br>Replace Unavailable Numbers? n<br>Send Called/Busy/Connected Number: y<br>Send UUI IE? y<br>Send UCID? y<br>Send Codeset 6/7 LAI IE? y Ds1 Echo Cancellation? n<br>Path Replacement with Retention? y                                         |                                | Internal Alert? n Maintenance Tests? y           |
| Send Name: y Send Calling Number: y<br>Used for DCS? n Hop Dgt? y<br>Suppress # Outpulsing? n Numbering Format: public<br>Outgoing Channel ID Encoding: exclusive UUI IE Treatment: service-provider<br>Replace Restricted Numbers? n<br>Replace Unavailable Numbers? n<br>Send UUI IE? y<br>Send UCID? y<br>Send Codeset 6/7 LAI IE? y Ds1 Echo Cancellation? n<br>Path Replacement with Retention? y                                                                                                    |                                | Data Restriction? n NCA-TSC Trunk Member: 10     |
| Used for DCS? n Hop Dgt? y<br>Suppress # Outpulsing? n Numbering Format: public<br>Outgoing Channel ID Encoding: exclusive UUI IE Treatment: service-provider<br>Replace Restricted Numbers? n<br>Replace Unavailable Numbers? n<br>Send Called/Busy/Connected Number: y<br>Send UCID? y<br>Send Codeset 6/7 LAI IE? y Ds1 Echo Cancellation? n<br>Path Replacement with Retention? y                                                                                                    |                                | Send Name: y Send Calling Number: y              |
| Suppress # Outpulsing? n Numbering Format: public<br>Outgoing Channel ID Encoding: exclusive UUI IE Treatment: service-provider<br>Replace Restricted Numbers? n<br>Replace Unavailable Numbers? n<br>Send Called/Busy/Connected Number: y<br>Send UCID? y<br>Send Codeset 6/7 LAI IE? y Ds1 Echo Cancellation? n<br>Path Replacement with Retention? y                                                                                                    | Used For DCS? n                | Hop Dgt? y                                       |
| Outgoing Channel ID Encoding: exclusive<br>UUI IE Treatment: service-provider<br>Replace Restricted Numbers? n<br>Replace Unavailable Numbers? n<br>Send Called/Busy/Connected Number: y<br>Send UCID? y<br>Send Codeset 6/7 LAI IE? y<br>Path Replacement with Retention? y                                                                                                    | Suppress # Outpulsing? n       | Numbering Format: public                         |
| Replace Restricted Numbers? n<br>Replace Unavailable Numbers? n<br>Send Called/Busy/Connected Number: y<br>Send UCID? y<br>Send Codeset 6/7 LAI IE? y<br>Path Replacement with Retention? y                                                                                                    | Outgoing Channel ID Encoding:  | exclusive UUI IE Treatment: service-provider     |
| Replace Restricted Numbers? n<br>Replace Unavailable Numbers? n<br>Send Called/Busy/Connected Number: y<br>Send UCID? y<br>Send Codeset 6/7 LAI IE? y<br>Path Replacement with Retention? y                                                                                                    | 770 - 770 - 777<br>            |                                                  |
| Replace Unavailable Numbers? n<br>Send Called/Busy/Connected Number: y<br>Send UCID? y<br>Send Codeset 6/7 LAI IE? y<br>Path Replacement with Retention? y                                                                                                    |                                | Replace Restricted Numbers? n                    |
| Send Called/Busy/Connected Number: y<br>Send UUI IE? y<br>Send UCID? y<br>Send Codeset 6/7 LAI IE? y<br>Ds1 Echo Cancellation? n<br>Path Replacement with Retention? y                                                                                                    |                                | Replace Unavailable Numbers? n                   |
| Send UUI IE? y<br>Send UCID? y<br>Send Codeset 6/7 LAI IE? y Ds1 Echo Cancellation? n<br>Path Replacement with Retention? y                                                                                                    |                                | Send Called/Busy/Connected Number: y             |
| Send UUI TE? y<br>Send UCID? y<br>Send Codeset 6/7 LAI TE? y Ds1 Echo Cancellation? n<br>Path Replacement with Retention? y                                                                                                    |                                |                                                  |
| Send UCID? y<br>Send Codeset 6/7 LAI IE? y Ds1 Echo Cancellation? n<br>Path Replacement with Retention? y                                                                                                    | Send UUI IE? y                 |                                                  |
| Path Replacement with Retention? y                                                                                                    | Send UCID? y                   |                                                  |
| Path Replacement with Retention? y                                                                                                    | Send Codeset 6/7 LAI IE? y     | DS1 Echo Cancellation? n                         |
|                                                                                                    | Path Replacement with Retentio | in? y                                            |
| SBS? n Network (Japan) Needs Connect Before Disconnect? y                                                                                                    | SBS? n Ne                      | twork (Japan) Needs Connect Before Disconnect? y |
|                                                                                                    |                                |                                                  |

18. 转到功能>语音邮件>语音邮件配置文件,然后单击添加新的语音邮件配置文件。

| displ | ay trunk  | (-group | 1    |      |             |                  | Page    | 6 OF | 22 |
|-------|-----------|---------|------|------|-------------|------------------|---------|------|----|
|       |           |         |      |      | TRUNK GROUP |                  |         |      |    |
|       |           |         |      |      | Administ    | ered Nembers (mi | n/max): | 1/23 |    |
| GROUP | MEMBER    | ASSIGN  | HENT | S    | Tota        | 1 Administered H | embers: | 23   |    |
|       |           |         |      |      |             | 201 IZ           |         |      |    |
|       | Port      | Code    | SEX  | Name | Night       | Sig Grp          |         |      |    |
| 1:    | 01A 09 01 | TN464   | G    |      |             | 1                |         |      |    |
| 2:    | 01A 09 02 | TN464   | G    |      |             | 1                |         |      |    |
| 3:    | 01A 09 03 | TN464   | G    |      |             | 1                |         |      |    |
| 4 :   | 01A 09 04 | TN464   | G    |      |             | 1                |         |      |    |
| 5:    | 01A0905   | TN464   | G    |      |             | 1                |         |      |    |
| 6:    | 01A 09 06 | TN464   | G    |      |             | 1                |         |      |    |
| 7:    | 0100907   | TN464   | G    |      |             | 1                |         |      |    |
| 8:    | 01A 09 08 | TN464   | G    |      |             | 1                |         |      |    |
| 9:    | 01A 09 09 | TN464   | G    |      |             | 1                |         |      |    |
| 10:   | 01A0910   | TN464   | G    |      |             | 1                |         |      |    |
| 11:   | 01A0911   | TN464   | G    |      |             |                  |         |      |    |
| 12:   | 01A0912   | TN464   | G    |      |             | 1                |         |      |    |
| 13:   | 01A0913   | TN464   | G    |      |             |                  |         |      |    |
| 14:   | 8168914   | TN464   | G    |      |             | 1                |         |      |    |
| 15:   | 8188915   | TN464   | G    |      |             | 1                |         |      |    |
|       |           |         | 1    |      |             |                  |         |      |    |

19. 输入语音邮件配置文件名称和说明,如AvayaVMailProfile,并在步骤17中选择语音邮件引导 号。在这种情况下,语音邮件引导号为4408。

| display | ) sig     | nal:         | ing-o         | group        | 11         |                   |                    |                            |                      |                  |                          |                               |                 |                |               |
|---------|-----------|--------------|---------------|--------------|------------|-------------------|--------------------|----------------------------|----------------------|------------------|--------------------------|-------------------------------|-----------------|----------------|---------------|
|         |           |              |               |              |            |                   | 51                 | GNALII                     | 4G G                 | ROUP             |                          |                               |                 |                |               |
| Group   | Nunb      | er:          | ă<br>,        | Ass          | oci<br>Pri | (<br>ated<br>nary | Grou<br>Sig<br>D-C | p Type<br>naling<br>hannel | e: i<br>]? y<br>L: 0 | sdn-pr<br>1A8924 | i<br>Max<br>Max<br>Trunk | number<br>c number<br>Group ( | of NCI<br>of Cl | TSC:           | 18<br>18<br>1 |
|         | Trun<br>S | k Gi<br>uppl | roup<br>Lener | for<br>ntary | Cha<br>Se  | nnel<br>rvice     | Sel<br>Pr          | ection<br>otocol           | n: 1<br>L: D         |                  | X-Mobil<br>Net           | lity/Win<br>work Cal          | eless<br>1 Trai | Type:<br>sfer? | NONE          |
|         |           |              |               |              |            |                   |                    |                            |                      |                  |                          |                               |                 |                |               |
|         |           |              |               |              |            |                   |                    |                            |                      |                  |                          |                               |                 |                |               |
|         |           |              |               |              |            |                   |                    |                            |                      |                  |                          |                               |                 |                |               |
|         |           |              |               |              |            |                   |                    |                            |                      |                  |                          |                               |                 |                |               |
|         |           |              |               |              |            |                   |                    |                            |                      |                  |                          |                               |                 |                |               |
| ommand  | 1:        |              |               |              |            |                   |                    |                            |                      |                  |                          |                               |                 |                |               |

20. 单击**功能>语音邮件>留言等待指示器>添加新留言等待号**码以添加留言等待指示器(MWI)开 /关号码。此处包含两个屏幕截图,用于显示消息等待指示灯开/关号码。

| can | cel      |    | ſ   | efre | sh  |    | ente       | er clear             | h                  | elp          | go to page     | next page            | prev page   | •      |       |                    |            |
|-----|----------|----|-----|------|-----|----|------------|----------------------|--------------------|--------------|----------------|----------------------|-------------|--------|-------|--------------------|------------|
| sp  | 1a       | IJ | r   | out  | te- | pa | itter      | n 4                  |                    |              |                |                      |             | -      | Page  | 1 0                | - 3        |
|     |          |    |     |      |     |    |            | Pattern N            | unber              | : 4          | Patter<br>Seci | 'n Name:<br>ure SIP? | isdn 1<br>n | test   |       |                    |            |
|     | Gr<br>No | p  | FI  | RL   | NP  | 'n | Pfx<br>Mrk | Hop Toll<br>Lmt List | No.<br>Del<br>Dats | Inse<br>Digi | rted<br>ts     |                      |             |        |       | DCS,<br>QSI<br>Int | / IXC<br>G |
| :   | 1        |    | -1  | 9    | 48  | 18 |            | 4                    |                    |              |                |                      |             |        |       | n                  | user       |
| •   |          |    |     |      |     |    |            |                      |                    |              |                |                      |             |        |       | n                  | user       |
| :   |          |    |     |      |     |    |            |                      |                    |              |                |                      |             |        |       | n                  | user       |
| 1   |          |    |     |      |     |    |            |                      |                    |              |                |                      |             |        |       | n                  | user       |
| Ξ.  |          |    |     |      |     |    |            |                      |                    |              |                |                      |             |        |       | n                  | user       |
| 5   |          |    |     |      |     |    |            |                      |                    |              |                |                      |             |        |       | n                  | user       |
|     | B        | CC | : 1 | VAL  | UE  | Ċ. | TSC        | CA-TSC               | ITC                | BCIE         | Service        | e/Feature            | BAND        | No.    | Numbe | ering              | LAR        |
|     | 0        | 1  | 2   | 3    | 4   | W  |            | Request              |                    |              |                |                      |             | Dgts   | Forma | at 👘               |            |
|     |          |    |     |      |     |    |            |                      |                    |              |                |                      | Sul         | baddre | 255   |                    |            |
| =   | y        | У  | y   | y    | У   | n  | y          | as-needed            | rest               |              |                |                      |             |        | pub-i | ink                | none       |
|     | y        | У  | У   | y    | У   | n  | n          |                      | rest               |              |                |                      |             |        |       |                    | none       |
| -   | y        | y  | y   | y    | y   | п  | n          |                      | rest               |              |                |                      |             |        |       |                    | none       |
|     | y.       | y  | y   | y    | y   | n  | n          |                      | rest               |              |                |                      |             |        |       |                    | none       |
| •   | y        | y  | y   | y    | y   | n  | n          |                      | rest               |              |                |                      |             |        |       |                    | none       |
| 2   | y        | y  | y   | y    | y   | n  | n          |                      | rest               |              |                |                      |             |        |       |                    | none       |

| Dialed<br>String<br>4<br>4001<br>4008<br>4015<br>44<br>5<br>5<br>5<br>5001<br>5050<br>555<br>7<br>7<br>70007950<br>8<br>8<br>88001 | A   | IHK DI | GIT ANALY | 212 TABI | LÈ  | Percen | t Ful | ii: |
|----------------------------------------------------------------------------------------------------|-----|--------|-----------|----------|-----|--------|-------|-----|
| Dialed                                                                                                    | Tot | al     | ANT       |          |     |        |       |     |
| String                                                                                                    | Min | Max    | Pattern   | Tupe     | Nun | Read   |       |     |
| 4                                                                                                    | 4   | 4      | 20        | aar      |     | U      |       |     |
| 4                                                                                                    | 7   | 7      | 999       | aar      |     | n      |       |     |
| 4001                                                                                                    | 4   | 4      | 4         | aar      |     | y      |       |     |
| 4008                                                                                                    | 4   | 4      | 4         | aar      |     | ÿ      |       |     |
| 4015                                                                                                    | 4   | 4      | 4         | aar      |     | n      |       |     |
| 44.2                                                                                                    | 4   | 4      | 4         | aar      |     | y      |       |     |
| 5                                                                                                    | 4   | 4      | 10        | aar      |     | n      |       |     |
| 5                                                                                                    | 7   | 7      | 999       | aar      |     | n      |       |     |
| 5001                                                                                                    | 4   | 4      | 25        | aar      |     | n      |       |     |
| 5 05 0                                                                                                    | 4   | 4      | 10        | aar      |     | n      |       |     |
| 555                                                                                                    | 7   | 7      | 4         | aar      |     | n      |       |     |
| 7                                                                                                    | 7   | 7      | 999       | aar      |     | n      |       |     |
| 70007950                                                                                                    | 8   | 8      | 45        | aar      |     | n      |       |     |
| 8                                                                                                    | 7   | 7      | 999       | aar      |     | n      |       |     |
| 88001                                                                                                    | 5   | 5      | 65        | aar      |     | n      |       |     |
|                                                                                                    |     |        |           |          |     |        |       |     |
|                                                                                                    |     |        |           |          |     |        |       |     |

## 经测试的Cisco Unity语音邮件功能

以下是Cisco Unity语音邮件功能列表,该功能已通过Avaya IP电话进行测试,该电话用于通过Cisco Call Manager 4.1(2)平台和运行Communication Manager 2.0的Avaya S8700/G650之间的Q.SIG PRI中继访问Cisco Unity语音邮件:

- 内部问候语
- 忙线问候语
- MWI
- 轻松访问消息

# 相关信息

- •<u>语音技术支持</u>
- 语音和统一通信产品支持
- <u>Cisco IP 电话故障排除</u>
- <u>技术支持和文档 Cisco Systems</u>